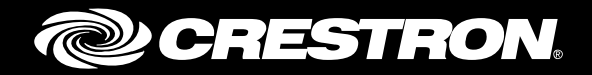

## **CCS-UC-1** Crestron Mercury with Cisco<sup>®</sup> Unified Communications Manager 11.0

Configuration Guide Crestron Electronics, Inc.

The product warranty can be found at <u>www.crestron.com/warranty</u>.

The specific patents that cover Crestron products are listed at <u>patents.crestron.com</u>.

Certain Crestron products contain open source software. For specific information, please visit www.crestron.com/opensource.

Crestron, the Crestron logo, AirMedia, Crestron Toolbox, and Mercury are either trademarks or registered trademarks of Crestron Electronics, Inc. in the United States and/or other countries. Cisco is either a trademark or registered trademark of Cisco Systems, Inc. in the United States and/or other countries. Other trademarks, registered trademarks, and trade names may be used in this document to refer to either the entities claiming the marks and names or their products. Crestron disclaims any proprietary interest in the marks and names of others. Crestron is not responsible for errors in typography or photography.

This document was written by the Technical Publications department at Crestron. @2017 Crestron Electronics, Inc.

# **Contents**

#### Introduction

| Audience               | 3   |
|------------------------|-----|
| Topology               | 3   |
| Software Requirements  | . 4 |
| Hardware Requirements  | . 4 |
| Product Description    | . 4 |
| Summary                | . 4 |
| Features Supported     | . 4 |
| Features Not Supported | 5   |
|                        | -   |

3

5

10

## **Mercury Configuration**

| Setup                            | 5 |
|----------------------------------|---|
| Discovering/Accessing the Device | 5 |
| Configuring the Device           | 6 |
| Network Settings                 | 8 |
| Configure the SIP Parameters     | 8 |

#### **Cisco UCM Configuration**

| Configure the User                                           | 10 |
|--------------------------------------------------------------|----|
| Configure an SIP Profile                                     | 13 |
| Configure Phone Security Profile                             | 17 |
| Configure the Crestron Device as a Third-Party SIP Device    | 18 |
| Configure Media Resource Group and Media Resource Group List | 20 |
| Configure the Duplex Streaming Parameter                     | 21 |
| Configure Trunks                                             | 22 |
| Cisco UCM - PSTN Gateway Trunk Configuration                 | 22 |
| Cisco UCM - Unity Connection Trunk Configuration             | 26 |
| Configure Route Patterns                                     | 30 |
| Voicemail Configuration                                      | 34 |
| Configure Voicemail Pilot and Voicemail Profile on Cisco UCM | 34 |
| Configuration on Unity Connection: Add New Phone System      | 36 |
| Configure a Voicemail User                                   | 40 |

# CCS-UC-1: SIP Endpoint with Cisco Unified Communications Manager 11.0

## Introduction

This configuration guide describes the necessary procedure to configure a Crestron<sup>®</sup> Mercury<sup>™</sup> device to register to the Cisco<sup>®</sup> Unified Communications Manager (UCM) as a basic SIP endpoint.

#### Audience

This document is intended for users attempting to configure and use Crestron Mercury devices as SIP endpoints registering to the Cisco UCM.

## Topology

The network topology for the Crestron Mercury endpoint to interop with the Cisco UCM is shown below.

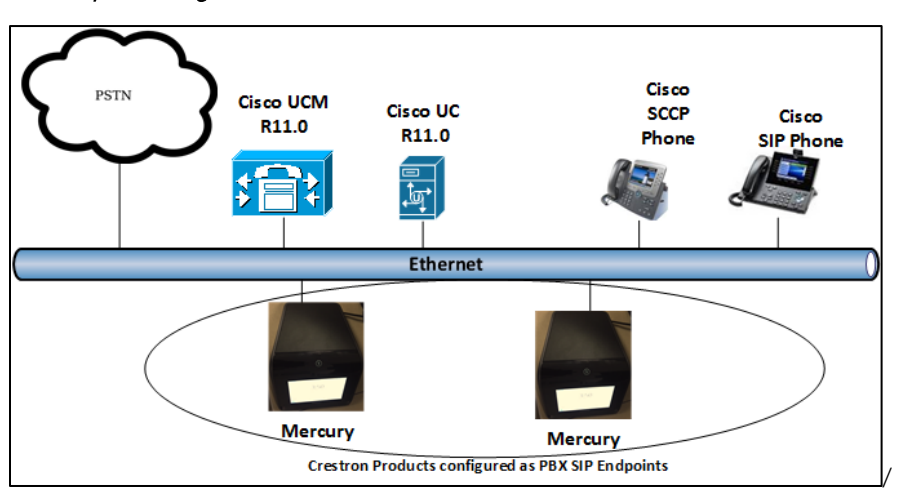

SIP Endpoint Integration with Cisco UCM: Reference Network

The lab network consists of the following components:

- Cisco UCM cluster for voice features
- Cisco SCCP and SIP phones
- Cisco Unity Connection as the voicemail system
- Crestron Mercury as the SIP endpoints

#### **Software Requirements**

- Cisco UCM v 11.0.1.20000-2
- Cisco Unity Connection v 11.0.1.20000-2
- Mercury devices v 1.3211.00020

#### **Hardware Requirements**

- Cisco UCS-C240-M3S VMWare Host running ESXi 5.5
- Cisco 3845 as PSTN Gateway
- Cisco Phones: models 7960 (SCCP), 8961 (SIP), 8945 (SIP)
- Crestron Mercury devices (2)

### **Product Description**

The Mercury device is a complete solution for conference rooms. It acts an all-in-one touch screen, speakerphone, and AirMedia<sup>®</sup> product for conference rooms that integrate microphones and speakers into the user interface at the table.

Crestron Toolbox<sup>™</sup> is used to discover and control all Crestron devices on the network.

The Crestron Mercury web interface is used to control the Crestron Mercury devices on the network.

#### Summary

The Mercury devices were configured on the Cisco UCM as basic SIP endpoints since they support only a single line/extension. The devices were successfully registered to the Cisco UCM with digest authentication.

The sections below describe supported and unsupported features on a Mercury device.

#### Features Supported

- Registration with digest authentication
- Basic calls with G722, G711u, and G711a codecs
- Caller ID (limited to only calling number)
- DTMF support

- Early media support
- Retrieval of a parked call
- Transferee in a call transfer
- Conference participant
- Member of hunt group
- Member of shared line configuration
- Voicemail access and interaction

#### Features Not Supported

- Caller ID presentation with name and number display
- Call hold and resume
- Call forwarding on the device (Forwarding can be configured on the PBX for the DN assigned to the endpoint.)
- Call waiting
- Conference
- Attended call transfer
- Early attended call transfer
- Blind call transfer
- Configuration of shared line on device
- Initiating call park
- Message waiting indicator

## **Mercury Configuration**

#### Setup

The Mercury device requires only one connection from its LAN port. The LAN port needs to be connected to one POE+ port to power it up and to be connected to the network for reachability to the Cisco UCM.

#### **Discovering/Accessing the Device**

Crestron Toolbox discovers and accesses Mercury devices on the network.

The Help menu on Crestron Toolbox assists the user through the discovery and configuration procedure.

This document will therefore not include details of the same.

Apart from this tool, the device itself provides the IP address that can be used to access and configure the device via the web. (On the device home screen, navigate to **Present a Source > AirMedia**. This specifies the address of the device.)

## **Configuring the Device**

1. Access the web GUI for the device by using an http session with the device's IP address. 10.80.25.30 was used in this example as the device IP. The initial page that displays is shown below.

| Settings X Crestron AirMedia X                           | - <b>- -</b> |
|----------------------------------------------------------|--------------|
| ← → C ① D 10.80.25.30                                    | :            |
| @ CRESTRON                                               | <b>^</b>     |
|                                                          |              |
|                                                          |              |
|                                                          |              |
| Device Administration                                    |              |
|                                                          |              |
| 🔩 Sign In                                                |              |
|                                                          |              |
|                                                          |              |
| Download AirMedia Utility Software                       |              |
|                                                          |              |
| Client for Mac                                           |              |
| Client for Windows                                       |              |
|                                                          |              |
|                                                          |              |
| © 2017 Crestron Electronics, Inc<br>All rights reserved. |              |

Crestron Mercury Login to Web GUI

2. Click **Device Administration**. For information on device administration, refer to Doc. 7844 at www.crestron.com/manuals.

The **Status** screen that appears displays basic information on the device as shown below.

Crestron Mercury: Status Screen

| CRESTRON.    |                                                                                                    | ٥                            | 1 |
|--------------|----------------------------------------------------------------------------------------------------|------------------------------|---|
| STATUS       | ▼ General                                                                                                    |                              | 1 |
| . HDMI INPUT | CONTRACT OF CONTRACT OF CONTRACT. |                              |   |
| HDMI OUTPUT  | Me                                                                                                    | tel MERCURY                  |   |
|              | Main Firmware Vers                                                                                                    | on 1.3318.00011              |   |
| DEVICE       | Serial Num                                                                                                    | er X0128492                  |   |
|              | + Show More                                                                                                    |                              |   |
|              |                                                                                                    |                              |   |
|              | * Network                                                                                                    |                              | 1 |
|              |                                                                                                    |                              |   |
|              | Domain Na                                                                                                    | ne CRESTRON.COM              |   |
|              | Encrypt Connect                                                                                                    | on false                     |   |
|              | Host Na                                                                                                    | ne MERCURYAS                 |   |
|              | Adapter 1                                                                                                    |                              |   |
|              | IPv4                                                                                                    |                              |   |
|              | Address : IP Add                                                                                                    | ess 172.30.16.61             |   |
|              | Address : Subnet N                                                                                                    | ask 255.255.255.0            |   |
|              | Default Gate                                                                                                    | way 172.30.16.1              |   |
|              | DNS Ser                                                                                                    | ers 192.168.200.133          |   |
|              | DNS Ser                                                                                                    | ers 192.168.200.134          |   |
|              | DHCP Enal                                                                                                    | led true                     |   |
|              | Static Address : Add                                                                                                    | ess 0.0.0                    |   |
|              | Static Address : Subnet N                                                                                                    | ask 0.0.0                    |   |
|              | Static Default Gate                                                                                                    | vay 0.0.0                    |   |
|              | Static DNS Se                                                                                                    | ver 0.0.0                    |   |
|              | Static DNS Se                                                                                                    | ver 0.000                    |   |
|              | IPv6                                                                                                    |                              |   |
|              | Address : IP Add                                                                                                    | ess fe80::210:7fff:fe8b:54df |   |
|              | Address : Subnet Prefix Le                                                                                                    | gth 64                       |   |
|              | Link St                                                                                                    | tus true                     |   |
|              |                                                                                                    |                              |   |

The device can be configured from the **Network Setting** screen.

3. On the web GUI, navigate to **Network**. The **Network Setting** screen is displayed.

Crestron Mercury: Network: Network Setting

| CRESTRON |                        | ٩                       |
|----------|------------------------|-------------------------|
|          | ✓ Network Setting      | 🔿 Revert 📑 Save Changes |
|          | Host Name              | mercury-alpha1          |
| DEVICE   | Domain Name            | lab.tekvizion.com       |
|          | Adapter 1 DHCP Enabled | Off                     |
|          | IP Address             | 10.80.25.30             |
|          | Subnet Mask            | 255.255.255.0           |
|          | Default Gateway        | 10.80.25.1              |
|          | DNS Server 1           | 10.64.1.3               |
|          | DNS Server 2           | 0.0.0.0                 |
|          | Adapter 2              |                         |
|          | DHCP Enabled           | Ooff                    |
|          | IP Address             |                         |
|          | Subnet Mask            | 0.0.0.0                 |
|          | Default Gateway        |                         |
|          | DNS Server 1           | 0.0.0.0                 |
|          | DNS Server 2           | 0.0.0.0                 |

#### Network Settings

Configure the parameters below. Click Save Changes when done.

- **Domain Name**: lab.tekvizion.com, used in this example (mostly auto-detected by device when in DHCP mode).
- **DHCP:** Either of the two can be chosen:
  - Obtain an IP address automatically
  - Use the following IP address

For this example, a static IP was configured.

- o **IP address**: 10.80.25.30, used in this example.
- o Subnet Mask: 255.255.255.0, used in this example.
- o **Default Gateway**: 10.80.25.1, used in this example.
- o DNS Servers: 10.64.1.3, used in this example.

#### **Configure the SIP Parameters**

1. On the web GUI, navigate to **Device > SIP Calling**. The **SIP Calling** screen is displayed.

#### Crestron Mercury: Device: SIP Parameters

| CRESTRON                                                     |                            |                                        |                                   | <sup>م</sup>            |
|--------------------------------------------------------------|----------------------------|----------------------------------------|-----------------------------------|-------------------------|
| Status Homi input Homi output Network <i>Device</i> Aurmedia | Maintenance<br>Device Logs | D Restore           Download Logs      | C Reboot                          |                         |
|                                                              | ▼ SIP Calling              |                                        |                                   | 🖒 Revert 🕒 Save Changes |
|                                                              |                            | Enable SIP                             | On                                |                         |
|                                                              |                            | Transport Type                         | UDP 👻                             |                         |
|                                                              |                            | Server IP Address                      | 10.80.25.2                        |                         |
|                                                              |                            | Port                                   | 5060                              |                         |
|                                                              |                            | Server Username                        | Mercury_2602                      |                         |
|                                                              |                            | Server Password                        | ••••                              |                         |
|                                                              |                            | Server Realm                           |                                   |                         |
|                                                              |                            | Local Extension                        | 2602                              |                         |
|                                                              |                            | Proxy Server                           | NONE                              |                         |
|                                                              |                            | SIP Server Status                      | Online                            |                         |
|                                                              |                            | Assigned Ethernet Port                 | • Adapter 1<br>Adapter 2          |                         |
|                                                              |                            | Enable Server Validation               | Disabled                          |                         |
|                                                              |                            | Select Trusted Certificate Authorities |                                   |                         |
| javascript: void(0);                                         |                            |                                        | Starfield Services Root Certifica |                         |

- 2. Enable the check box for Enable SIP.
- 3. Configure the **SIP Server IP Address:** Enter the IP address of the Cisco UCM node. *10.80.25.2* was used in this example.
- 4. Configure the SIP port: 5060 was used in this example.
- 5. Configure the **SIP Server Username**: Enter the end user configured on Cisco UCM for this device. *2102* was used in this example.
- 6. Configure the **SIP Server Password**: Enter the password as configured on Cisco UCM for this end user.
- 7. Configure the **SIP Local Extension**: Enter the directory number that was configured for this device on Cisco UCM. *2102* was used in this example.
- 8. Leave all other fields at their default values.
- 9. Click Save Changes.

Once the device successfully registers with the Cisco UCM, the SIP Server Status updates its status to show *Online*.

## **Cisco UCM Configuration**

This section describes the Cisco UCM configuration necessary to integrate the Crestron device as an SIP endpoint.

**NOTE:** It is assumed that the general installation and basic Cisco UCM configuration has already been administered.

## **Configure the User**

- 1. Navigate to User Management > End User.
- 2. Click Add New. The End User configuration window appears.

Cisco UCM: End User Configuration

| Cisco Unified CM Administration<br>For Cisco Unified Communications Solutions |                                                             |                   |                       |        |  |  |
|-------------------------------------------------------------------------------|-------------------------------------------------------------|-------------------|-----------------------|--------|--|--|
| System 🔻 Call Routing 👻 M                                                     | edia Resources 👻 Advanced Features 👻 Device 👻 Application 👻 | User Management 🔻 | Bulk Administration 👻 | Help 🔻 |  |  |
| End User Configuration                                                        |                                                             |                   |                       |        |  |  |
| 🔚 Save 🗙 Delete 🕂                                                             | 1 Add New                                                   |                   |                       |        |  |  |
| User Information                                                              |                                                             |                   |                       |        |  |  |
| User Status                                                                   | Enabled Local User                                          |                   |                       |        |  |  |
| User ID*                                                                      | Mercury_2600                                                |                   |                       |        |  |  |
| Password                                                                      | •••••                                                       | Edit Credential   |                       |        |  |  |
| Confirm Password                                                              | •••••                                                       |                   |                       |        |  |  |
| Self-Service User ID                                                          |                                                             |                   |                       |        |  |  |
| PIN                                                                           | •••••                                                       | Edit Credential   |                       |        |  |  |
| Confirm PIN                                                                   | •••••                                                       |                   | _                     |        |  |  |
| Last name*                                                                    | Mercury2600                                                 |                   |                       |        |  |  |
| Middle name                                                                   |                                                             |                   |                       |        |  |  |
| First name                                                                    |                                                             |                   |                       |        |  |  |
| Display name                                                                  |                                                             |                   |                       |        |  |  |
| Title                                                                         |                                                             |                   |                       |        |  |  |
| Directory URI                                                                 |                                                             |                   |                       |        |  |  |
| Telephone Number                                                              |                                                             |                   |                       |        |  |  |
| Home Number                                                                   |                                                             |                   |                       |        |  |  |
| Mobile Number                                                                 |                                                             |                   |                       |        |  |  |
| Pager Number                                                                  |                                                             |                   |                       |        |  |  |
| Mail ID                                                                       |                                                             |                   |                       |        |  |  |
| Manager User ID                                                               |                                                             |                   |                       |        |  |  |
| Department                                                                    |                                                             |                   |                       |        |  |  |
| User Locale                                                                   | < None > V                                                  |                   |                       |        |  |  |
| Associated PC                                                                 |                                                             |                   |                       |        |  |  |
| Digest Credentials                                                            | •••••                                                       |                   |                       |        |  |  |
| Confirm Digest Credentials                                                    |                                                             |                   |                       |        |  |  |
| User Profile                                                                  | Use System Default( "Standard (Factory Default) U: View Det | ails              |                       |        |  |  |

- 3. Configure **User ID**: Enter a unique end user identification name. Two users were configured for this example for the Mercury devices: *Mercury\_2600* and *Mercury\_2602*.
- 4. Configure **Password**: Enter any password. This same password will be entered on the device against SIP Server Password. 123456 was used in this example.
- 5. Confirm **Password**: Re-enter the same password configured above.
- 6. Configure the Last Name: Enter the end user last name.
- 7. Configure the **Digest Credentials**: Enter a string of alphanumeric characters.
- 8. Confirm the **Digest Credentials**: Re-enter the password configured above.

9. Click **Save**. All of the configured users are listed as shown below.

#### Cisco UCM: End Users Configured for All Mercury Devices

| Cisco Unified CM Administration Navigation Cisco |                                              |                      |                   |                             |                       | Cisco Unified | CM Administration | n y Go              |          |
|--------------------------------------------------|----------------------------------------------|----------------------|-------------------|-----------------------------|-----------------------|---------------|-------------------|---------------------|----------|
| CISC                                             | For Cisco Un                                 | ified Communications | Solutions         |                             | administrator         | Se            | arch Document     | tation About        | Logout   |
| System                                           |                                              | Media Resources 👻 🕢  | Advanced Features | <ul> <li>Device </li> </ul> | Application $\bullet$ | UserN         | lanagement 👻      | Bulk Administration | ✓ Help ✓ |
| Find a                                           | nd List Users                                |                      |                   |                             |                       |               |                   |                     |          |
|                                                  | ld New Select                                | All 🔛 Clear All 🙀    | Delete Selected   |                             |                       |               |                   |                     |          |
| Status                                           |                                              |                      |                   |                             |                       |               |                   |                     |          |
| <b>(1</b> ) <sub>2</sub>                         | records found                                |                      |                   |                             |                       |               |                   |                     |          |
|                                                  |                                              |                      |                   |                             |                       |               |                   |                     |          |
| User                                             | (1 - 2  of  2)                               |                      |                   |                             |                       |               |                   | Rows per Page       | 50 ⊻     |
|                                                  | (,                                           |                      |                   |                             |                       |               |                   |                     |          |
| Find Us                                          | ser where User ID                            | ~                    | begins with v     | Mer                         |                       | Find          | Clear Filter      | ÷                   |          |
|                                                  | User ID 📥                                    | Meeting Number       | First Name        | Last Name                   | Departr               | ment          | Directory URI     | User Sta            | atus     |
|                                                  | Mercury 2600                                 |                      |                   | Mercury2600                 |                       |               |                   | Enabled Local       | User     |
|                                                  | Mercury 2602                                 |                      |                   | Merucry2602                 |                       |               |                   | Enabled Local       | User     |
| Add                                              | Add New Select All Clear All Delete Selected |                      |                   |                             |                       |               |                   |                     |          |

## **Configure an SIP Profile**

For the example, a new SIP Profile **Standard SIP Profile\_Test** was configured.

To add a new SIP Profile, perform the following procedure.

1. Navigate to **Device > Device Settings > SIP Profile**.

Cisco UCM: SIP Profile Configuration (1/4)

| Cisco Unified CM Administration<br>For Cisco Unified Communications Solutions                                                |                                                                                  |                        |        |  |  |  |  |
|----------------------------------------------------------------------------------------------------|----------------------------------------------------------------------------------|------------------------|--------|--|--|--|--|
| System 🔻 Call Routing 👻 Media Resources 👻 Advanced Features 👻 Device 👻 Application 👻 User Management 👻 Bulk Administration 👻 |                                                                                  |                        |        |  |  |  |  |
| SIP Profile Configuration                                                                                                    |                                                                                  |                        |        |  |  |  |  |
| 🕞 Save 🗙 Delete 🗋 Copy 省 Rese                                                                                                | t 🧷 Apply Config 🕂 /                                                             | Add New                |        |  |  |  |  |
| -SIP Profile Information                                                                                                    |                                                                                  |                        |        |  |  |  |  |
| Name*                                                                                                    | Standard SIP Profile_Test                                                        |                        |        |  |  |  |  |
| Description                                                                                                    | Default SIP Profile                                                              |                        |        |  |  |  |  |
| Default MTP Telephony Event Payload Type*                                                                                    | 101                                                                              |                        |        |  |  |  |  |
| Early Offer for G.Clear Calls*                                                                                               | Disabled                                                                         |                        | *      |  |  |  |  |
| User-Agent and Server header information*                                                                                    | Send Unified CM Version                                                          | Information as User-Ag | jeni 🗸 |  |  |  |  |
| Version in User Agent and Server Header*                                                                                     | Major And Minor                                                                  |                        | ~      |  |  |  |  |
| Dial String Interpretation*                                                                                                  | Phone number consists of                                                         | characters 0-9, *, #,  | and 🗸  |  |  |  |  |
| Confidential Access Level Headers*                                                                                           | Disabled                                                                         |                        | ~      |  |  |  |  |
| Redirect by Application                                                                                                    |                                                                                  |                        |        |  |  |  |  |
| Disable Early Media on 180                                                                                                   |                                                                                  |                        |        |  |  |  |  |
| Outgoing T.38 INVITE include audio mline                                                                                     |                                                                                  |                        |        |  |  |  |  |
| Use Fully Qualified Domain Name in SIP F                                                                                     | Requests                                                                         |                        |        |  |  |  |  |
| Assured Services SIP conformance                                                                                             |                                                                                  |                        |        |  |  |  |  |
| SDP Information                                                                                                    |                                                                                  |                        |        |  |  |  |  |
| SDP Session-level Bandwidth Modifier for E                                                                                   | SDP Session-level Bandwidth Modifier for Early Offer and Re-invites* TIAS and AS |                        |        |  |  |  |  |
| SDP Transparency Profile Pass all unknown SDP attributes                                                                     |                                                                                  |                        |        |  |  |  |  |
| Accept Audio Codec Preferences in Receive                                                                                    | Accept Audio Codec Preferences in Received Offer* Default                        |                        |        |  |  |  |  |
| Require SDP Inactive Exchange for Mid-                                                                                       | Call Media Change                                                                |                        |        |  |  |  |  |
| Allow RR/RS bandwidth modifier (RFC 3556)                                                                                    |                                                                                  |                        |        |  |  |  |  |

#### Cisco UCM: SIP Profile Configuration (2/4)

÷.

| Parameters used in Phone                     |                                                     |   |  |  |
|----------------------------------------------|-----------------------------------------------------|---|--|--|
| Timer Invite Expires (seconds)*              | 180                                                 |   |  |  |
| Timer Register Delta (seconds)*              | 5                                                   |   |  |  |
| Timer Register Expires (seconds)*            | 3600                                                |   |  |  |
| Timer T1 (msec)*                             | 500                                                 |   |  |  |
| Timer T2 (msec)*                             | 4000                                                |   |  |  |
| Retry INVITE*                                | 6                                                   |   |  |  |
| Retry Non-INVITE*                            | 10                                                  |   |  |  |
| Media Port Ranges                            | Common Port Range for Audio and Video               |   |  |  |
|                                              | $\bigcirc$ Separate Port Ranges for Audio and Video |   |  |  |
| Start Media Port*                            | 16384                                               |   |  |  |
| Stop Media Port*                             | 32766                                               |   |  |  |
| DSCP for Audio Calls                         | Use System Default                                  | ] |  |  |
| DSCP for Video Calls                         | Use System Default                                  |   |  |  |
| DSCP for Audio Portion of Video Calls        | Use System Default                                  |   |  |  |
| DSCP for TelePresence Calls                  | Use System Default                                  |   |  |  |
| DSCP for Audio Portion of TelePresence Calls | Use System Default                                  |   |  |  |
| Call Pickup URI*                             | x-cisco-serviceuri-pickup                           |   |  |  |
| Call Pickup Group Other URI*                 | x-cisco-serviceuri-opickup                          |   |  |  |
| Call Pickup Group URI*                       | x-cisco-serviceuri-gpickup                          |   |  |  |
| Meet Me Service URI*                         | x-cisco-serviceuri-meetme                           |   |  |  |
| User Info*                                   | None                                                |   |  |  |
| DTMF DB Level*                               | Nominal                                             |   |  |  |

#### Cisco UCM: SIP Profile Configuration (3/4)

| Call Hold Ring Back*                          | Off                    |          | ~             |    |  |  |  |  |
|-----------------------------------------------|------------------------|----------|---------------|----|--|--|--|--|
| Anonymous Call Block*                         | Off                    |          | ~             |    |  |  |  |  |
| Caller ID Blocking*                           | Off                    |          | ~             |    |  |  |  |  |
| Do Not Disturb Control*                       | User                   |          | ~             |    |  |  |  |  |
| Telnet Level for 7940 and 7960*               | Disabled               |          | ~             |    |  |  |  |  |
| Resource Priority Namespace                   | < None >               |          | ~             |    |  |  |  |  |
| Timer Keep Alive Expires (seconds)*           | 120                    |          |               |    |  |  |  |  |
| Timer Subscribe Expires (seconds)*            | 120                    |          |               |    |  |  |  |  |
| Timer Subscribe Delta (seconds)*              | 5                      |          |               |    |  |  |  |  |
| Maximum Redirections*                         | 70                     |          |               |    |  |  |  |  |
| Off Hook To First Digit Timer (milliseconds)* | 15000                  |          |               |    |  |  |  |  |
| Call Forward URI*                             | x-cisco-serviceuri-    | cfwdall  |               |    |  |  |  |  |
| Speed Dial (Abbreviated Dial) URI*            | x-cisco-serviceuri-    | abbrdial |               |    |  |  |  |  |
| Conference Join Enabled                       |                        |          |               |    |  |  |  |  |
| RFC 2543 Hold                                 |                        |          |               |    |  |  |  |  |
| 🗹 Semi Attended Transfer                      |                        |          |               |    |  |  |  |  |
| Enable VAD                                    |                        |          |               |    |  |  |  |  |
| Stutter Message Waiting                       |                        |          |               |    |  |  |  |  |
| MLPP User Authorization                       |                        |          |               |    |  |  |  |  |
| Normalization Script                          | ┌─Normalization Script |          |               |    |  |  |  |  |
| Normalization Script < None >                 |                        | ~        |               |    |  |  |  |  |
| Enable Trace                                  |                        |          |               |    |  |  |  |  |
| Parameter Name                                |                        |          | Parameter Val | ue |  |  |  |  |
| 1                                             |                        |          |               | 6  |  |  |  |  |

#### Cisco UCM: SIP Profile Configuration (4/4)

| ┌ Incoming Requests FROM URI Settings                  |                            |           |                     |   |  |  |  |
|--------------------------------------------------------|----------------------------|-----------|---------------------|---|--|--|--|
| Caller ID DN                                           |                            |           |                     |   |  |  |  |
| Caller Name                                            |                            |           |                     |   |  |  |  |
|                                                        |                            |           |                     |   |  |  |  |
| ·Trunk Specific Configuration                          |                            |           |                     |   |  |  |  |
| Reroute Incoming Request to new Trunk based on $^{st}$ | Never                      |           |                     | ¥ |  |  |  |
| Resource Priority Namespace List                       | < None >                   |           |                     | ¥ |  |  |  |
| SIP Rel1XX Options*                                    | Disabled                   |           |                     | ¥ |  |  |  |
| Video Call Traffic Class*                              | Mixed                      |           |                     | ¥ |  |  |  |
| Calling Line Identification Presentation*              | Default                    |           |                     | ¥ |  |  |  |
| Session Refresh Method*                                | Invite                     |           |                     | ¥ |  |  |  |
| Early Offer support for voice and video calls*         | Best Effort (no MTP i      | nserted)  |                     | ¥ |  |  |  |
| Enable ANAT                                            |                            |           |                     |   |  |  |  |
| Deliver Conference Bridge Identifier                   |                            |           |                     |   |  |  |  |
| Allow Passthrough of Configured Line Device Cal        | ller Information           |           |                     |   |  |  |  |
| Reject Anonymous Incoming Calls                        |                            |           |                     |   |  |  |  |
| Reject Anonymous Outgoing Calls                        |                            |           |                     |   |  |  |  |
| Send ILS Learned Destination Route String              |                            |           |                     |   |  |  |  |
| SIP OPTIONS Ping                                       |                            |           |                     |   |  |  |  |
| Finable OPTIONS Ping to monitor destination st         | atus for Trunks with S     | ervice Tv | ne "None (Default)" |   |  |  |  |
| Ping Interval for In-service and Partially In-service  | e Trunks (seconds)*        | 50        |                     |   |  |  |  |
| Ping Interval for Out-of-service Trunks (seconds)*     | -<br>-                     | 20        |                     |   |  |  |  |
| Ping Retry Timer (milliseconds)*                       |                            | 500       |                     |   |  |  |  |
| Ping Betry Count*                                      | Ping Retry Count*          |           |                     |   |  |  |  |
|                                                        |                            | ,         |                     |   |  |  |  |
| SDP Information                                        |                            |           |                     |   |  |  |  |
| Send send-receive SDP in mid-call INVITE               |                            |           |                     |   |  |  |  |
| Allow Presentation Sharing using BFCP                  |                            |           |                     |   |  |  |  |
| Allow iX Application Media                             | Allow iX Application Media |           |                     |   |  |  |  |
| Allow multiple codecs in answer SDP                    |                            |           |                     |   |  |  |  |

- 2. On the screen that appears, click **Add New** and configure the SIP Profile as below.
  - a. Assign a Name: Standard SIP Profile\_Test, used in the example.
  - b. Configure **Early offer support for voice and video** calls \* as Best Effort (no MTP inserted).
  - c. Retain all other default config.
- 3. Then click Save and then Apply Config.

## **Configure Phone Security Profile**

1. Navigate to System > Security > Phone Security Profile.

Cisco UCM: Phone Security Profile

| cisco<br>For Cisco               | Unified CM Administration Unified Communications Solutions                                                  |
|----------------------------------|----------------------------------------------------------------------------------------------------|
| System - Call Routing -          | Media Resources 👻 Advanced Features 👻 Device 👻 Application 👻 User Management 👻 Bulk Administration 👻 Help 👻 |
| Phone Security Profile           | e Configuration                                                                                             |
| Save 🗙 Delete                    | 🗋 Copy 🎦 Reset 🥒 Apply Config 🕂 Add New                                                                     |
| Status                           |                                                                                                    |
| i Status: Ready                  |                                                                                                    |
| Phone Security Profil            | le Information                                                                                              |
| Product Type: Th                 | hird-party SIP Device (Basic)                                                                               |
| Device Protocol: SI              | Ib                                                                                                    |
| Name* C                          | Crestron                                                                                                    |
| Description P                    | hone security Profile for Crestron Devices                                                                  |
| Nonce Validity Time* 6           | 00                                                                                                    |
| Transport Type* T                | ICP+UDP v                                                                                                   |
| Enable Digest Authe              | Intication                                                                                                  |
| ⊢Parameters used in F            | Phone                                                                                                    |
| SIP Phone Port <sup>*</sup> 5060 |                                                                                                    |
|                                  |                                                                                                    |
| Save Delete                      | Copy Reset Apply Config Add New                                                                             |

- 2. Click Add New.
- 3. Configure a **Name**: *Crestron*, used in this example.
- 4. Configure Transport Type: TCP+UDP.
- 5. Check the **Enable Digest Authentication** check box.
- 6. Click Save.

## Configure the Crestron Device as a Third-Party SIP Device

- 1. Navigate to **Device > Phone**.
- 2. Click Add New.

#### Cisco UCM: Add Crestron Device as Third-Party SIP Device (1/2)

| Phone Configuration                        |                                          |              |  |  |  |  |  |
|--------------------------------------------|------------------------------------------|--------------|--|--|--|--|--|
| Save                                       |                                          |              |  |  |  |  |  |
| - Phone Type                               |                                          |              |  |  |  |  |  |
| Product Type: Third-party SIP Devi         | ce (Basic)                               |              |  |  |  |  |  |
| Device Protocol: SIP                       |                                          |              |  |  |  |  |  |
| - Device Information                       |                                          |              |  |  |  |  |  |
|                                            |                                          |              |  |  |  |  |  |
| MAC Address*                               | 001075053300                             |              |  |  |  |  |  |
| Description                                | SEP0010750522CC                          |              |  |  |  |  |  |
| Device Pool*                               | Default                                  | Miew Detaile |  |  |  |  |  |
| Common Device Configuration                |                                          | View Details |  |  |  |  |  |
| Phone Button Template*                     | Third-party SIP Device (Basic)           |              |  |  |  |  |  |
| Common Phone Profile*                      | Standard Common Phone Profile            | View Details |  |  |  |  |  |
| Calling Search Space                       | < None >                                 | ]            |  |  |  |  |  |
| AAR Calling Search Space                   | < None > V                               | ]            |  |  |  |  |  |
| Media Resource Group List                  | < None > V                               | ]            |  |  |  |  |  |
| Location *                                 | Hub_None v                               |              |  |  |  |  |  |
| AAR Group                                  | < None > V                               | ]            |  |  |  |  |  |
| Device Mobility Mode*                      | Default 🗸                                | ]            |  |  |  |  |  |
| Owner                                      | ● User ○ Anonymous (Public/Shared Space) |              |  |  |  |  |  |
| Owner User ID*                             | Mercury_2600 V                           | ]            |  |  |  |  |  |
| Use Trusted Relay Point*                   | Default v                                | ]            |  |  |  |  |  |
| Always Use Prime Line*                     | Default v                                | ]            |  |  |  |  |  |
| Always Use Prime Line for Voice Message*   | Default v                                | ]            |  |  |  |  |  |
| Geolocation                                | < None > V                               | ]            |  |  |  |  |  |
| □ Ignore Presentation Indicators (internal | calls only)                              |              |  |  |  |  |  |
| ✓ Logged Into Hunt Group                   |                                          |              |  |  |  |  |  |
| Remote Device                              |                                          |              |  |  |  |  |  |

| -Number Presentation Transfor       | mation                    |                              |              |  |  |
|-------------------------------------|---------------------------|------------------------------|--------------|--|--|
| - Caller ID For Calls From This     | Dhana                     |                              |              |  |  |
| Caller ID For Calls From This       | Phone                     |                              |              |  |  |
| Calling Party Transformation CSS    | < None >                  |                              | v            |  |  |
| Use Device Pool Calling Party       | Transformation CSS (Calle | r ID For Calls From This Pho | one)         |  |  |
| Barrata Number                      |                           |                              |              |  |  |
| - Remote Number                     |                           |                              |              |  |  |
| Calling Party Transformation CSS    | < None >                  |                              | ×            |  |  |
| Use Device Pool Calling Party       | Transformation CSS (Devic | e Mobility Related Informat  | ion)         |  |  |
|                                     |                           |                              |              |  |  |
| Protocol Specific Information -     |                           |                              |              |  |  |
| BLF Presence Group*                 | Standard Presence group   | ×                            |              |  |  |
| MTP Preferred Originating Codec*    | 711ulaw                   | ×                            |              |  |  |
| Device Security Profile*            | Crestron                  | Ý                            |              |  |  |
| Rerouting Calling Search Space      | < None >                  | Ý                            |              |  |  |
| SUBSCRIBE Calling Search Space      | < None >                  | Ý                            |              |  |  |
| SIP Profile*                        | Standard SIP Profile_Test | Ý                            | View Details |  |  |
| Digest User                         | Mercury_2600              | Ý                            |              |  |  |
| Media Termination Point Require     | ed                        |                              |              |  |  |
| Unattended Port                     |                           |                              |              |  |  |
| Require DTMF Reception              |                           |                              |              |  |  |
|                                     |                           |                              |              |  |  |
| MLPP and Confidential Access I      | evel Information          |                              |              |  |  |
| MLPP Domain < None > v              |                           |                              |              |  |  |
| Confidential Access Mode < None > V |                           |                              |              |  |  |
| Confidential Access Level < None >  |                           |                              |              |  |  |
|                                     |                           |                              |              |  |  |
| Save                                |                           |                              |              |  |  |

Cisco UCM: Add Crestron Device as Third-Party SIP Device (2/2)

- 3. Select Phone Type as Third-party SIP Device (Basic).
- 4. Click Next.
- 5. Configure MAC Address: Enter the MAC Address of the Mercury device.
- 6. Select Device Pool as Default.
- 7. Select Phone Button Template as Third-party SIP Device (Basic).
- 8. Select **Owner User ID:** select the End User configured earlier from the drop-down. In this example, *Mercury\_2600* was selected for the first Mercury device and *Mercury\_2602* for the second Mercury device.
- 9. Select **Device Security Profile** as configured earlier from the drop-down. *Crestron* was used in this example.

- 10. Select **SIP Profile** as configured earlier from the drop-down menu. *Standard SIP Profile\_Test* was used in this example.
- 11. Select **Digest User ID:** select the End User configured earlier from the drop-down. In this example, *Mercury\_2600* was selected for the first Mercury device and *Mercury\_2602* for the second Mercury device.
- 12. Click Save.
- 13. Add a **DN** to this phone. *2600* was configured for one of the Mercury devices in this example. DN 2602 was added to the other Mercury device.

#### **Configure Media Resource Group and Media Resource Group List**

A media resource group is required to include Music on Hold servers Conference Bridges and Media Termination Points that may be required to test the Cisco UCM or Service Provider features.

To configure the Media Resource Group (MRG), perform the following procedure.

- 1. Select Media Resources > Media Resource Group.
- 2. Click Add New.

Cisco UCM: Media Resource Group Configuration

| cisco         | Cisco Ur<br>For Cisco Un | ified CM Ad                                                | ministration         |             |             | admi   | Na<br>nistrator | vigatior<br>Se | n Cisco U | nified CM /<br>mentatior | Administr | ation v | G<br>Logo | o<br>ut |
|---------------|--------------------------|------------------------------------------------------------|----------------------|-------------|-------------|--------|-----------------|----------------|-----------|--------------------------|-----------|---------|-----------|---------|
| System 👻 🤇    | Call Routing 👻           | Media Resources 👻                                          | Advanced Features 👻  | Device 👻    | Application | - Use  | er Manager      | ment 👻         | Bulk Adm  | ninistration             |           | •       |           |         |
| Media Reso    | ource Group (            | Configuration                                              |                      |             |             |        |                 | Relat          | ed Links: | Back To                  | Find/Lis  | t v     | G         | 2       |
| Save          | 🗙 Delete [               | 🗋 Copy 🕂 Add Ne                                            | 2W                   |             |             |        |                 |                |           |                          |           |         |           |         |
| -Status       |                          |                                                            |                      |             |             |        |                 |                |           |                          |           |         |           | î       |
| i Status      | : Ready                  |                                                            |                      |             |             |        |                 |                |           |                          |           |         |           |         |
| ⊢ Media Reso  | ource Group S            | tatus —                                                    |                      |             |             |        |                 |                |           |                          |           |         |           | 1       |
| Media Reso    | ource Group: M           | RG (used by 23 devic                                       | es)                  |             |             |        |                 |                |           |                          |           |         |           |         |
| Media Reso    | ource Group Ir           | formation                                                  |                      |             |             |        |                 |                |           |                          |           |         |           | 1       |
| Name*         | MRG                      |                                                            |                      |             |             |        |                 |                |           |                          |           |         |           |         |
| Description   |                          |                                                            |                      |             |             |        |                 |                |           |                          |           |         |           |         |
| - Devices for | r this Group—            |                                                            |                      |             |             |        |                 |                |           |                          |           |         |           | 1       |
| Available M   | edia Resource            | S** ANN_3<br>CFB_3<br>IVR_2<br>IVR_3<br>MOH_3              |                      |             |             | *<br>* |                 |                |           |                          |           |         |           |         |
| Selected M    | edia Resources           | * ANN_2 (ANN)<br>CFB_2 (CFB)<br>MOH_2 (MOH)<br>MTP_2 (MTP) | •••                  |             |             | × ~    |                 |                |           |                          |           |         |           |         |
| Use Mul       | ti-cast for MOH          | Audio (If at least on                                      | e multi-cast MOH res | ource is av | ailable)    |        |                 |                |           |                          |           |         |           |         |

3. Provide a **Name** and select Media Resources from the **Available Media Resources**.

**NOTE:** These are assumed to have been added earlier and are available for use /registered with this Cisco UCM.)

Perform the following procedure to configure the Media Resource Group List (MRGL).

1. Select Media Resources > Media Resource Group List.

Cisco UCM: Media Resource Group List Configuration

| cisco      | Cisco Unified           | CM Adm         | inistration<br>Solutions |          |             | ا<br>administrat               | Navigation<br>or Se | Cisco Unified   | CM Adm | inistration<br>About | Log | Go<br>out |
|------------|-------------------------|----------------|--------------------------|----------|-------------|--------------------------------|---------------------|-----------------|--------|----------------------|-----|-----------|
| System 👻   | Call Routing 👻 Media F  | Resources 👻 Ad | dvanced Features 👻       | Device 👻 | Application | <ul> <li>User Mana;</li> </ul> | gement 👻            | Bulk Administra | tion 👻 | Help 👻               |     |           |
| Media Re   | source Group List Cor   | nfiguration    |                          |          |             |                                | Relate              | d Links: Back   | to Fin | l/List               | ¥ ( | Go        |
| Save       | X Delete 🗋 Copy         | 🕂 Add New      |                          |          |             |                                |                     |                 |        |                      |     |           |
| Status —   |                         |                |                          |          |             |                                |                     |                 |        |                      |     | <b>^</b>  |
| i Stat     | us: Ready               |                |                          |          |             |                                |                     |                 |        |                      |     |           |
| -Media Re  | source Group List Statu | IS             |                          |          |             |                                |                     |                 |        |                      |     | _         |
| Media Re   | source Group List: MRGL | (used by 23 de | vices)                   |          |             |                                |                     |                 |        |                      |     |           |
| ⊢Media Re  | source Group List Info  | mation         |                          |          |             |                                |                     |                 |        |                      |     | -         |
| Name* N    | IRGL                    |                |                          |          |             |                                |                     |                 |        |                      |     |           |
| - Media Re | source Groups for this  | List           |                          |          |             |                                |                     |                 |        |                      |     | -         |
| Available  | Media Resource Groups   |                |                          |          |             | < >                            |                     |                 |        |                      |     |           |
|            |                         | •              | <b>~ ^</b>               |          |             |                                |                     |                 |        |                      |     |           |
| Selected   | Media Resource Groups   | MRG            |                          |          |             | *                              | •                   |                 |        |                      |     |           |
| Save       | Delete Copy             | Add New        |                          |          |             |                                |                     |                 |        |                      |     |           |

- 2. Click Add New.
- 3. Provide a **Name** and select the media resource groups from the **Available Media Resource Groups**.

#### **Configure the Duplex Streaming Parameter**

- 1. Navigate to System > Service Parameters.
- 2. Select **Server**: Cisco UCM publisher from the drop-down menu.
- 3. Select Service: Cisco Call Manager (Active).
- 4. Configure **Duplex Streaming Enabled** to **True**. This parameter is configured to **True** to enable the device to hear MoH when it is put on hold. When set to false, the device user hears silence when the call is put on hold.

## **Configure Trunks**

Two trunks were configured for this validation example:

- Between the Cisco UCM and the PSTN Gateway for calls to the PSTN
- Between the Cisco UCM and Cisco Unity Connection for voicemail

#### Cisco UCM - PSTN Gateway Trunk Configuration

To create a new trunk, perform the following procedure.

- 1. From the **Device** menu drop-down list, select **Trunk**.
- 2. Click Add New.

#### Cisco UCM: Add New Trunk

| cisco For Ci   | CO Unifie | d CM Admi     | nistratio  | n                |          |               | administr         | ator    | Navigation Cit    | sco Unified<br>ntation | CM Administra | tion 🗸 😡 |
|----------------|-----------|---------------|------------|------------------|----------|---------------|-------------------|---------|-------------------|------------------------|---------------|----------|
| System 👻 Call  | Routing + | Media Resourc | ces 🕶 Adva | anced Features 🔹 | Device 🕶 | Application - | User Management 👻 | Bulk Ad | ministration 👻 He | elp <del>v</del>       |               |          |
| Trunk Config   | juration  |               |            |                  |          |               |                   |         | Related Links:    | Back 1                 | Fo Find/Lis   | st 🗸 Go  |
| 📫 Next         |           |               |            |                  |          |               |                   |         |                   |                        |               |          |
| – Status –     |           |               |            |                  |          |               |                   |         |                   |                        |               |          |
| i Status: Re   | eady      |               |            |                  |          |               |                   |         |                   |                        |               |          |
| – Trunk Infor  | mation —  |               |            |                  |          |               |                   |         |                   |                        |               |          |
| Trunk Type*    | SI        | P Trunk       |            | ~                |          |               |                   |         |                   |                        |               |          |
| Device Protoco | ol* SIF   | <b>,</b>      |            | ~                |          |               |                   |         |                   |                        |               |          |
| Trunk Service  | Type* No  | ne(Default)   |            | ~                |          |               |                   |         |                   |                        |               |          |
| Next           |           |               |            |                  |          |               |                   |         |                   |                        |               |          |

- 3. Select Trunk Type as **SIP Trunk**, Device Protocol as **SIP**, and Trunk Service Type as **None (Default)**.
- 4. Click Next.

Cisco UCM: Configure Cisco UCM-PSTN Trunk Parameters (1/5)

| Trunk Configuration                                       |                    |   |
|-----------------------------------------------------------|--------------------|---|
| Save 🗶 Delete 🎦 Reset 🕂 Add New                           |                    |   |
| - Status                                                  |                    |   |
| i Status: Ready                                           |                    |   |
| SIP Trunk Status                                          |                    |   |
| Service Status: Full Service                              |                    |   |
| Duration: Time In Full Service: 0 day 22 hours 10 minutes |                    |   |
|                                                           |                    |   |
| Device Information                                        |                    |   |
| Product:                                                  | SIP Trunk          |   |
| Device Protocol:                                          | SIP                |   |
| Trunk Service Type                                        | None(Default)      |   |
| Device Name*                                              | PSTN               |   |
| Description                                               | to PSTN            |   |
| Device Pool*                                              | Default 🗸          |   |
| Common Device Configuration                               | < None >           | 1 |
| Call Classification*                                      | Use System Default |   |
| Media Resource Group List                                 | MRGL               | ] |
| Location*                                                 | Hub_None           |   |
| AAR Group                                                 | < None >           |   |
| Tunneled Protocol*                                        | None 🗸             |   |
| QSIG Variant*                                             | No Changes 🗸       |   |
| ASN.1 ROSE OID Encoding*                                  | No Changes V       |   |
| Packet Capture Mode*                                      | None               |   |
| Packet Capture Duration                                   | 0                  | _ |
| · · · · · · · · · · · · · · · · · · ·                     | v                  |   |

- 5. In the **Device Name** field, enter a unique SIP Trunk name name, and, as an option, provide a description. *PSTN* was used in this example.
- 6. From the **Device Pool** drop-down list, select a device pool. *Default* was used in this example.
- 7. From the Media Resource Group List, select MRGL from the drop-down menu.
- 8. Ensure that the Media Termination Point Required is unchecked.

Cisco UCM: Configure Cisco UCM-PSTN Trunk Parameters (2/5)

| Media Termination Point Required                                                         |                                                                                                 |  |  |  |  |  |
|------------------------------------------------------------------------------------------|-------------------------------------------------------------------------------------------------|--|--|--|--|--|
| Retry Video Call as Audio                                                                |                                                                                                 |  |  |  |  |  |
| Path Replacement Support                                                                 |                                                                                                 |  |  |  |  |  |
| Transmit UTF-8 for Calling Party Name                                                    |                                                                                                 |  |  |  |  |  |
| Transmit UTF-8 Names in QSIG APDU                                                        |                                                                                                 |  |  |  |  |  |
| Unattended Port                                                                          |                                                                                                 |  |  |  |  |  |
| □ SRTP Allowed - When this flag is checked, Encrypted expose keys and other information. | TLS needs to be configured in the network to provide end to end security. Failure to do so will |  |  |  |  |  |
| Consider Traffic on This Trunk Secure*                                                   | When using both sRTP and TLS $\qquad \lor$                                                      |  |  |  |  |  |
| Route Class Signaling Enabled*                                                           | Route Class Signaling Enabled* Default v                                                        |  |  |  |  |  |
| Use Trusted Relay Point*                                                                 | Default 🗸                                                                                       |  |  |  |  |  |
| PSTN Access                                                                              |                                                                                                 |  |  |  |  |  |
| Run On All Active Unified CM Nodes                                                       |                                                                                                 |  |  |  |  |  |
|                                                                                          |                                                                                                 |  |  |  |  |  |
| – Intercompany Media Engine (IME)                                                        |                                                                                                 |  |  |  |  |  |
| E.164 Transformation Profile < None >                                                    | v                                                                                               |  |  |  |  |  |
| -MLPP and Confidential Access Level Information                                          |                                                                                                 |  |  |  |  |  |
| MLPP Domain < None >                                                                     | v                                                                                               |  |  |  |  |  |
| Confidential Access Mode < None >                                                        | ✓                                                                                               |  |  |  |  |  |
| Confidential Access Level < None >                                                       | V                                                                                               |  |  |  |  |  |

9. Select the **Redirecting Diversion Header Delivery – Inbound** check box.

| Cisco UCM: Configure | Cisco UCM-PSTN Trunk Parameters ( | (3/5) |
|----------------------|-----------------------------------|-------|
|                      |                                   | /     |

| Call Routing Informat                                          | on —                                            |                                             |                      |                         |                                   |                                     |                                                 |                        |
|----------------------------------------------------------------|-------------------------------------------------|---------------------------------------------|----------------------|-------------------------|-----------------------------------|-------------------------------------|-------------------------------------------------|------------------------|
| Remote-Party-Id                                                |                                                 |                                             |                      |                         |                                   |                                     |                                                 |                        |
| Asserted-Identity                                              |                                                 |                                             |                      |                         |                                   |                                     |                                                 |                        |
| Asserted-Type* Defai                                           | ilt                                             |                                             | ~                    | 1                       |                                   |                                     |                                                 |                        |
| SIP Privacy* Defau                                             | ilt                                             |                                             |                      | ]                       |                                   |                                     |                                                 |                        |
| ☐ Inbound Calls                                                |                                                 |                                             | ·                    |                         |                                   |                                     |                                                 |                        |
| Significant Digits*                                            |                                                 | All                                         |                      |                         | ~                                 |                                     |                                                 |                        |
| Connected Line ID Pr                                           | esentation*                                     | Default                                     |                      |                         | ~                                 |                                     |                                                 |                        |
| Connected Name Pre                                             | sentation*                                      | Default                                     |                      |                         | ~                                 |                                     |                                                 |                        |
| Calling Search Space                                           |                                                 | < None >                                    |                      |                         | ~                                 |                                     |                                                 |                        |
| AAR Calling Search S                                           | oace                                            | < None >                                    |                      |                         | ~                                 |                                     |                                                 |                        |
| Prefix DN                                                      |                                                 |                                             |                      |                         |                                   |                                     |                                                 |                        |
| Redirecting Divers                                             | ion Header D                                    | Delivery - Inbound                          | ]                    |                         |                                   |                                     |                                                 |                        |
| Incoming Calling P<br>If the administrate<br>Parameter). Other | arty Settings<br>or sets the pr<br>wise, the va | efix to Default this<br>lue configured is u | s indicates call pro | ocessing v<br>unless th | vill use prefix<br>e field is emp | at the next lev<br>ty in which case | el setting (DevicePoo<br>e there is no prefix a | ol/Service<br>ssigned. |
|                                                                |                                                 |                                             | Clear Prefix S       | ettings                 | Default Pre                       | efix Settings                       |                                                 |                        |
| Number Type                                                    |                                                 | Prefix                                      | Strip Digits         |                         | Cal                               | lling Search Space                  | e                                               | Use Device Pool CSS    |
| Incoming Number                                                | Default                                         |                                             | 0                    | < None                  | 2 >                               |                                     | ~                                               | ✓                      |

10. Select the **Redirecting Diversion Header Delivery – Outbound** check box.

Cisco UCM: Configure Cisco UCM-PSTN Trunk Parameters (4/5)

| Connected Party Settings                      |                                      |  |  |  |  |  |
|-----------------------------------------------|--------------------------------------|--|--|--|--|--|
| Connected Party Transformation CSS < None > v |                                      |  |  |  |  |  |
| Use Device Pool Connected Party Tra           | nsformation CSS                      |  |  |  |  |  |
| Outbound Calls                                |                                      |  |  |  |  |  |
| Called Party Transformation CSS               | < None > v                           |  |  |  |  |  |
| ☑ Use Device Pool Called Party Transform      | nation CSS                           |  |  |  |  |  |
| Calling Party Transformation CSS              | < None > v                           |  |  |  |  |  |
| ☑ Use Device Pool Calling Party Transform     | nation CSS                           |  |  |  |  |  |
| Calling Party Selection*                      | Originator v                         |  |  |  |  |  |
| Calling Line ID Presentation*                 | Default                              |  |  |  |  |  |
| Calling Name Presentation*                    | Default                              |  |  |  |  |  |
| Calling and Connected Party Info Format*      | Deliver DN only in connected party v |  |  |  |  |  |
| Redirecting Diversion Header Delivery         | Outbound                             |  |  |  |  |  |
| Redirecting Party Transformation CSS          | < None > v                           |  |  |  |  |  |
| ✓ Use Device Pool Redirecting Party Tran      | sformation CSS                       |  |  |  |  |  |
| Caller Information                            |                                      |  |  |  |  |  |
| Caller ID DN                                  |                                      |  |  |  |  |  |
| Caller Name                                   |                                      |  |  |  |  |  |

11. Configure the SIP Information as described in the following procedure.

| SIP Information                          |                     |                      |                 |              |        |            |
|------------------------------------------|---------------------|----------------------|-----------------|--------------|--------|------------|
| - Destination                            |                     |                      |                 |              |        |            |
| Destination Address is an SRV            |                     |                      |                 |              |        |            |
| Destination Addre                        | 255                 | Desti                | ation Address I | Pv6          | Destin | ation Port |
| 1* 10.64.1.72                            |                     |                      |                 |              | 5060   |            |
|                                          |                     |                      |                 |              |        |            |
| MTP Preferred Originating Codec*         | 711ulaw             |                      | ~               |              |        |            |
| BLF Presence Group*                      | Standard Presence   | group                | ~               |              |        |            |
| SIP Trunk Security Profile*              | Non Secure SIP Tru  | ink Profile_Crestron | ~               |              |        |            |
| Rerouting Calling Search Space           | < None >            |                      | ~               |              |        |            |
| Out-Of-Dialog Refer Calling Search Space | < None >            |                      | ~               |              |        |            |
| SUBSCRIBE Calling Search Space           | < None >            |                      | v               |              |        |            |
| SIP Profile*                             | Standard SIP Profil | e_Test               | ~               | View Details |        |            |
| DTMF Signaling Method*                   | No Preference       |                      | ~               |              |        |            |
|                                          |                     |                      |                 |              |        |            |
| -Normalization Script                    |                     |                      |                 |              |        |            |
| Normalization Script < None >            |                     | ~                    |                 |              |        |            |
| Enable Trace                             |                     |                      |                 |              |        |            |
| Parameter Name                           |                     | Pa                   | ameter Value    |              |        |            |
| 1                                        |                     |                      |                 |              | + -    |            |

- a. Enter the **Destination Address** and port of the PSTN Gateway.
- b. Select the Non Secure SIP Trunk Profile\_Crestron as the SIP Trunk Security Profile.
- c. Select the configured Standard SIP Profile\_Test SIP Profile.
- 12. Click Save.

#### Cisco UCM - Unity Connection Trunk Configuration

Similar to the above trunk configuration, configure a new trunk from Cisco UCM to the Unity Connection Server.

Below are screenshots of the trunk parameters.

Cisco UCM: Trunk to Voicemail System - Unity Connection (1/6)

| Cisco Unified CM Administration         |                                       |          | Navigation            | Cisco Unif | ied CM Adm   | inistratio | n v      | Go      |
|-----------------------------------------|---------------------------------------|----------|-----------------------|------------|--------------|------------|----------|---------|
| For Cisco Unified Communica             | tions Solutions                       | administ | rator Sea             | rch Docum  | entation     | About      | Lo       | gout    |
| System 👻 Call Routing 👻 Media Resources | <ul> <li>Advanced Features</li> </ul> | Device 👻 | Application $\bullet$ | User Man   | agement 👻    | Bulk Adn   | ninistra | ation 👻 |
| Trunk Configuration                     |                                       |          | Related               | l Links: B | Back To Find | d/List     | ¥        | Go      |
| 🔚 Save 🗶 Delete 🎦 Reset 🕂 Ac            | d New                                 |          |                       |            |              |            |          |         |
| – Device Information                    |                                       |          |                       |            |              |            |          | ^^      |
| Product:                                | SIP Trunk                             |          |                       |            |              |            |          |         |
| Device Protocol:                        | SIP                                   |          |                       |            |              |            |          |         |
| Trunk Service Type                      | None(Default)                         |          |                       |            |              |            |          |         |
| Device Name*                            | ToUnityConnection                     |          |                       |            |              |            |          |         |
| Description                             | VM                                    |          |                       |            |              |            |          |         |
| Device Pool*                            | Default                               |          |                       | *          |              |            |          |         |
| Common Device Configuration             | < None >                              |          |                       | ~          |              |            |          |         |
| Call Classification*                    | Use System Default                    |          |                       | *          |              |            |          |         |
| Media Resource Group List               | < None >                              |          |                       | *          |              |            |          |         |
| Location*                               | Hub_None                              |          |                       | *          |              |            |          |         |
| AAR Group                               | < None >                              |          |                       | *          |              |            |          |         |
| Tunneled Protocol*                      | None                                  |          |                       | *          |              |            |          |         |
| QSIG Variant*                           | No Changes                            |          |                       | ~          |              |            |          |         |
| ASN.1 ROSE OID Encoding*                | No Changes                            |          |                       | ~          |              |            |          |         |
| Packet Capture Mode*                    | None                                  |          |                       | ~          |              |            |          |         |
| Packet Capture Duration                 | 0                                     |          |                       |            |              |            |          |         |
| Media Termination Point Required        |                                       |          |                       |            |              |            |          |         |
| Retry Video Call as Audio               |                                       |          |                       |            |              |            |          |         |
|                                         |                                       |          |                       |            |              |            |          |         |

Cisco UCM: Trunk to Voicemail System - Unity Connection (2/6)

| Path Replacement Supp                                    | oort                                    |                                                   |                                        |                                 |  |  |  |  |
|----------------------------------------------------------|-----------------------------------------|---------------------------------------------------|----------------------------------------|---------------------------------|--|--|--|--|
| Transmit UTF-8 for Callin                                | ng Party Name                           |                                                   |                                        |                                 |  |  |  |  |
| Transmit UTF-8 Names i                                   | n QSIG APDU                             |                                                   |                                        |                                 |  |  |  |  |
| Unattended Port                                          |                                         |                                                   |                                        |                                 |  |  |  |  |
| □ SRTP Allowed - When th<br>Failure to do so will expose | his flag is checked<br>keys and other i | l, Encrypted TLS needs to be confi<br>nformation. | igured in the network                  | to provide end to end security. |  |  |  |  |
| Consider Traffic on This Tru                             | nk Secure*                              | When using both sRTP and TLS                      | ~~~~~~~~~~~~~~~~~~~~~~~~~~~~~~~~~~~~~~ | ·                               |  |  |  |  |
| Route Class Signaling Enab                               | oled*                                   | Default                                           | ~                                      | ,                               |  |  |  |  |
| Use Trusted Relay Point*                                 | Use Trusted Relay Point*                |                                                   | ~                                      | ,                               |  |  |  |  |
| PSTN Access                                              |                                         |                                                   |                                        |                                 |  |  |  |  |
| Run On All Active Unified                                | d CM Nodes                              |                                                   |                                        |                                 |  |  |  |  |
|                                                          |                                         |                                                   |                                        |                                 |  |  |  |  |
| – Intercompany Media Engin                               | ne (IME)                                |                                                   |                                        |                                 |  |  |  |  |
| E.164 Transformation Profil                              | e < None >                              |                                                   | ~                                      |                                 |  |  |  |  |
| □                                                        |                                         |                                                   |                                        |                                 |  |  |  |  |
| MLPP Domain                                              | < None >                                |                                                   | ¥                                      |                                 |  |  |  |  |
| Confidential Access Mode                                 | < None >                                |                                                   | ×                                      |                                 |  |  |  |  |
| Confidential Access Level                                | < None >                                |                                                   | ~                                      |                                 |  |  |  |  |

Cisco UCM: Trunk to Voicemail System - Unity Connection (3/6)

| - Call Routing Information                                                                           |                                                                                                    |                              |  |  |  |  |  |
|----------------------------------------------------------------------------------------------------|----------------------------------------------------------------------------------------------------|------------------------------|--|--|--|--|--|
| ✓ Remote-Party-Id                                                                                    |                                                                                                    |                              |  |  |  |  |  |
| Asserted-Identity                                                                                    |                                                                                                    |                              |  |  |  |  |  |
| Asserted-Type* Default                                                                               | ✓                                                                                                    |                              |  |  |  |  |  |
| SIP Privacy* Default                                                                                 | <br>✓                                                                                                    |                              |  |  |  |  |  |
|                                                                                                    |                                                                                                    |                              |  |  |  |  |  |
| Thound Cans                                                                                          |                                                                                                    |                              |  |  |  |  |  |
| Significant Digits*                                                                                  | All 🗸                                                                                                    |                              |  |  |  |  |  |
| Connected Line ID Presentation*                                                                      | <sup>K</sup> Default v                                                                                                    |                              |  |  |  |  |  |
| Connected Name Presentation*                                                                         | Default 🗸                                                                                                    |                              |  |  |  |  |  |
| Calling Search Space                                                                                 | < None > Y                                                                                                    | None >                       |  |  |  |  |  |
| AAR Calling Search Space                                                                             | <none></none>                                                                                                    |                              |  |  |  |  |  |
| Prefix DN                                                                                            |                                                                                                    |                              |  |  |  |  |  |
| Redirecting Diversion Leader D                                                                       | Delivery Johaund                                                                                                    |                              |  |  |  |  |  |
|                                                                                                    |                                                                                                    |                              |  |  |  |  |  |
| Incoming Calling Party Setting                                                                       | 15                                                                                                    |                              |  |  |  |  |  |
| If the administrator sets the pr<br>(DevicePool/Service Parameter<br>case there is no prefix assigne | orefix to Default this indicates call processing will use prefix at the next level setting<br>r). Otherwise, the value configured is used as the prefix unless the field is empty in whi<br>ed. | ich                          |  |  |  |  |  |
|                                                                                                    | Clear Prefix Settings Default Prefix Settings                                                                                                    |                              |  |  |  |  |  |
| Number Prefix<br>Type                                                                                | Strip Digits Calling Search Space                                                                                                    | Use<br>Device<br>Pool<br>CSS |  |  |  |  |  |
| Incoming Default                                                                                     | 0 <pre></pre> <pre></pre>                                                                                                    | ✓                            |  |  |  |  |  |

| [Incoming Cal                                                                                                    | lled Party Settings                                                           |              |                     |   |                              |  |  |  |  |
|----------------------------------------------------------------------------------------------------|-------------------------------------------------------------------------------|--------------|---------------------|---|------------------------------|--|--|--|--|
| If the administrator sets the prefix to Default this indicates call processing will use prefix at the next level setting (DevicePool/Service Parameter). Otherwise, the value configured is used as the prefix unless the field is empty in which case there is no prefix assigned. |                                                                               |              |                     |   |                              |  |  |  |  |
|                                                                                                    | Clear Prefix Settings Default Prefix Settings                                 |              |                     |   |                              |  |  |  |  |
| Number<br>Type                                                                                                    | Prefix                                                                        | Strip Digits | Calling Search Spac | e | Use<br>Device<br>Pool<br>CSS |  |  |  |  |
| Incoming<br>Number                                                                                                    | Default                                                                       | 0 < None > V |                     |   |                              |  |  |  |  |
| Use Device Pool Connected Party Transformation CSS                                                                                                    |                                                                               |              |                     |   |                              |  |  |  |  |
|                                                                                                    | 5                                                                             |              |                     |   |                              |  |  |  |  |
|                                                                                                    |                                                                               | < None >     | ¥                   |   |                              |  |  |  |  |
| Calling Party Tr                                                                                                    | ransformation CSS                                                             | ation CSS    |                     |   |                              |  |  |  |  |
| Use Device                                                                                                    | Pool Calling Party Transform                                                  | ation CSS    |                     |   |                              |  |  |  |  |
| Calling Party S                                                                                                    | Calling Party Selection* Originator                                           |              |                     |   |                              |  |  |  |  |
| Calling Line ID                                                                                                    | Presentation*                                                                 | Default      |                     |   |                              |  |  |  |  |
| Calling Name P                                                                                                    | Presentation*                                                                 | Default      |                     |   |                              |  |  |  |  |
| Calling and Co                                                                                                    | Calling and Connected Party Info Format* Deliver DN only in connected party v |              |                     |   |                              |  |  |  |  |
| Redirecting                                                                                                    | Diversion Header Delivery -                                                   | Outbound     |                     |   |                              |  |  |  |  |

#### Cisco UCM: Trunk to Voicemail System - Unity Connection (4/6)

| Use Device Pool Redirecting Party Tra    | ansformation CSS                                                   |                  |               |              |                  |  |  |  |
|------------------------------------------|--------------------------------------------------------------------|------------------|---------------|--------------|------------------|--|--|--|
| Caller ID DN                             |                                                                    |                  |               |              |                  |  |  |  |
| Caller Name                              |                                                                    |                  |               |              |                  |  |  |  |
| Maintain Original Caller ID DN and C     | Maintain Original Caller ID DN and Caller Name in Identity Headers |                  |               |              |                  |  |  |  |
|                                          |                                                                    |                  |               |              |                  |  |  |  |
| SIP Information                          |                                                                    |                  |               |              |                  |  |  |  |
| _ Destination                            |                                                                    |                  |               |              |                  |  |  |  |
| Destination Address is an SRV            |                                                                    |                  |               |              |                  |  |  |  |
| Destination Addre                        | 55                                                                 | Destinat         | ion Address I | [Pv6         | Destination Port |  |  |  |
| 1* 10.80.25.5                            |                                                                    |                  |               |              | 5060             |  |  |  |
|                                          |                                                                    |                  |               |              |                  |  |  |  |
| MTP Preferred Originating Codec*         | 711ulaw                                                            |                  | ×             |              |                  |  |  |  |
| BLF Presence Group*                      | Standard Presence gr                                               | oup              | ×             |              |                  |  |  |  |
| SIP Trunk Security Profile*              | Non Secure SIP Trunk                                               | Profile_Crestron | ×             | ]            |                  |  |  |  |
| Rerouting Calling Search Space           | < None >                                                           |                  | ]             |              |                  |  |  |  |
| Out-Of-Dialog Refer Calling Search Space | < None > v                                                         |                  |               | ]            |                  |  |  |  |
| SUBSCRIBE Calling Search Space           | < None >                                                           |                  | ~             | ]            |                  |  |  |  |
| SIP Profile*                             | Standard SIP Profile_1                                             | est              | ~             | View Details |                  |  |  |  |
| DTMF Signaling Method*                   | RFC 2833                                                           |                  | ~             | ]            |                  |  |  |  |

#### Cisco UCM: Trunk to Voicemail System - Unity Connection (5/6)

Cisco UCM: Trunk to Voicemail System - Unity Connection (6/6)

| - Normalization S             | cript                                     |                  |                 |  |  |  |  |  |
|-------------------------------|-------------------------------------------|------------------|-----------------|--|--|--|--|--|
|                               | · .                                       |                  |                 |  |  |  |  |  |
| Normalization Sc              | ript < None >                             | ¥                |                 |  |  |  |  |  |
| Enable Trace                  |                                           |                  |                 |  |  |  |  |  |
|                               | Parameter Name                            |                  | Parameter Value |  |  |  |  |  |
| 1                             |                                           |                  | •               |  |  |  |  |  |
| Recording Inform              | mation                                    |                  |                 |  |  |  |  |  |
| None                          | None                                      |                  |                 |  |  |  |  |  |
| O This trunk co               | nnects to a recording-enabled gateway     |                  |                 |  |  |  |  |  |
| C This trunk co               | nnects to other clusters with recording-e | enabled gateways |                 |  |  |  |  |  |
|                               |                                           |                  |                 |  |  |  |  |  |
| - Geolocation Confi           | guration                                  |                  |                 |  |  |  |  |  |
| Genteration                   |                                           |                  |                 |  |  |  |  |  |
| Geolocation                   | Seolocation < None > v                    |                  |                 |  |  |  |  |  |
| Geolocation Filter < None > v |                                           |                  |                 |  |  |  |  |  |
| Send Geolocation Information  |                                           |                  |                 |  |  |  |  |  |
| L                             |                                           |                  |                 |  |  |  |  |  |
| Save Delete                   | Save Delete Reset Add New                 |                  |                 |  |  |  |  |  |

## **Configure Route Patterns**

Route patterns were configured for the following:

- To route calls from the Cisco UCM to the PSTN
- To restrict Caller ID on outgoing calls
- To access the voicemail

To configure route patterns, perform the following procedure.

- 1. Navigate to Call Routing > Route/Hunt > Route Pattern.
- 2. Click Add New.
- 3. Enter the details desired and then Click Save.

The route pattern 9.@ was configured to enable outbound dialing from Cisco UCM to PSTN using the access code as "9". The screenshot below shows the configuration.

| CISCO For Cisco Unified        | <b>ed CM Adr</b><br>d Communicati              | ninistration<br>ons Solutions        |                          |                       |        |  |  |
|--------------------------------|------------------------------------------------|--------------------------------------|--------------------------|-----------------------|--------|--|--|
| System 👻 Call Routing 👻 Media  | Resources 👻 A                                  | dvanced Features 👻 Device 👻 Applicat | tion 👻 User Management 👻 | Bulk Administration 👻 | Help 👻 |  |  |
| Route Pattern Configuration    |                                                |                                      |                          |                       |        |  |  |
| 🔚 Save 🗙 Delete 🗋 Co           | py 🕂 Add Nev                                   | w                                    |                          |                       |        |  |  |
| - Status                       |                                                |                                      |                          |                       |        |  |  |
| Status: Ready                  |                                                |                                      |                          |                       |        |  |  |
| Pattern Definition             |                                                |                                      |                          |                       |        |  |  |
| Route Pattern*                 |                                                | 9.@                                  |                          | ]                     |        |  |  |
| Route Partition                |                                                | < None >                             | ~                        |                       |        |  |  |
| Description                    |                                                |                                      |                          | 7                     |        |  |  |
| Numbering Plan*                |                                                | NANP                                 | ~                        |                       |        |  |  |
| Route Filter                   |                                                | < None >                             | ¥                        |                       |        |  |  |
| MLPP Precedence*               |                                                | Default                              | ¥                        |                       |        |  |  |
| Apply Call Blocking Percent    | age                                            |                                      |                          |                       |        |  |  |
| Resource Priority Namespace N  | letwork Domain                                 | < None >                             | ¥                        |                       |        |  |  |
| Route Class*                   |                                                | Default                              |                          |                       |        |  |  |
| Gateway/Route List*            |                                                | PSTN                                 | ~                        | ( <u>Edit</u> )       |        |  |  |
| Route Option                   |                                                | Route this pattern                   |                          |                       |        |  |  |
|                                |                                                | O Block this pattern No Error        | ¥                        |                       |        |  |  |
| Call Classification*           | OffNet                                         | ~                                    |                          |                       |        |  |  |
| External Call Control Profile  | < None >                                       | ~                                    |                          |                       |        |  |  |
| Allow Device Override 🗹 P      | Provide Outside E                              | Dial Tone 🗌 Allow Overlap Sending 🗌  | Urgent Priority          |                       |        |  |  |
| Require Forced Authorizatio    | n Code                                         |                                      |                          |                       |        |  |  |
| Authorization Level*           | 0                                              |                                      |                          |                       |        |  |  |
| Require Client Matter Code     |                                                |                                      |                          |                       |        |  |  |
| Calling Party Transformatio    | ons                                            |                                      |                          |                       |        |  |  |
| Use Calling Party's External   | Phone Number                                   | Mask                                 |                          |                       |        |  |  |
| Calling Party Transform Mask   |                                                |                                      |                          |                       |        |  |  |
| Prefix Digits (Outgoing Calls) |                                                |                                      |                          |                       |        |  |  |
| Calling Line ID Presentation*  | Default                                        | v                                    |                          |                       |        |  |  |
| Calling Name Presentation*     | Calling Name Presentation* Default v           |                                      |                          |                       |        |  |  |
| Calling Party Number Type*     | Calling Party Number Type* Cisco CallManager v |                                      |                          |                       |        |  |  |
| Calling Party Numbering Plan*  | Cisco CallMana                                 | ger v                                | •                        |                       |        |  |  |

Cisco UCM: Route Pattern: Outbound Dialing Using Access Code 9 (1/2)

| Cisco UCM: | Route Pattern: | Outbound | Dialing | Using | Access | Code 9 | (2/2) |
|------------|----------------|----------|---------|-------|--------|--------|-------|
|------------|----------------|----------|---------|-------|--------|--------|-------|

| - Connected Party Transformat         | tions                    |                         |
|---------------------------------------|--------------------------|-------------------------|
| Connected Line ID Presentation*       | Default                  |                         |
| Connected Name Presentation*          | Default v                |                         |
| Called Party Transformations          |                          |                         |
| Discard Digits P                      | reDot V                  |                         |
| Called Party Transform Mask           |                          |                         |
| Prefix Digits (Outgoing Calls)        |                          |                         |
| Called Party Number Type*             | isco CallManager 🗸 🗸     |                         |
| Called Party Numbering Plan*          | tisco CallManager 🗸 🗸    |                         |
| └──<br>「ISDN Network-Specific Facilit | ties Information Element |                         |
| Network Service Protocol No           | ot Selected V            |                         |
| Carrier Identification Code           |                          |                         |
| Network Service                       | Service Parameter Name   | Service Parameter Value |
| Not Selected                          | ✓ < Not Exist >          |                         |
|                                       |                          |                         |
| Save Delete Copy                      | Add New                  |                         |

The route pattern 67.@ was configured to restrict Caller ID on outbound calls. The screenshots below show the configuration.

Cisco UCM: Route Pattern: Restrict Caller ID (1/2)

| Cisco Unified<br>For Cisco Unified | ed CM Adr       | ninistration<br>s Solutions |             |                       |           |                 | Navio<br>administrator | gation Cisco Unified |
|------------------------------------|-----------------|-----------------------------|-------------|-----------------------|-----------|-----------------|------------------------|----------------------|
| System - Call Routing - Media      | a Resources 👻   | Advanced Features 👻         | Device 👻    | Application $\bullet$ | User Mana | igement 👻       | Bulk Administration 👻  | Help 🔻               |
| Route Pattern Configuration        |                 |                             |             |                       |           |                 |                        | Related Links:       |
| 🔚 Save 🗙 Delete 📔 Co               | py 🕂 Add Ne     | w                           |             |                       |           |                 |                        |                      |
| Pattern Definition                 |                 |                             |             |                       |           |                 |                        |                      |
| Route Pattern*                     |                 | 67.@                        |             |                       |           |                 |                        |                      |
| Route Partition                    |                 | < None >                    |             |                       | ~         |                 |                        |                      |
| Description                        |                 | CLIR                        |             |                       |           |                 |                        |                      |
| Numbering Plan*                    |                 | NANP                        |             |                       | ~         |                 |                        |                      |
| Route Filter                       |                 | < None >                    |             |                       | ~         |                 |                        |                      |
| MLPP Precedence*                   |                 | Default                     |             |                       | ~         |                 |                        |                      |
| Apply Call Blocking Percenta       | ge              |                             |             |                       |           |                 |                        |                      |
| Resource Priority Namespace Ne     | etwork Domain   | < None >                    |             |                       | ~         |                 |                        |                      |
| Route Class*                       |                 | Default                     |             |                       | ~         |                 |                        |                      |
| Gateway/Route List*                |                 | PSTN                        |             |                       | *         | ( <u>Edit</u> ) |                        |                      |
| Route Option                       |                 | Route this patter           | 'n          |                       |           |                 |                        |                      |
|                                    |                 | ○ Block this pattern        | No Error    |                       | ~         |                 |                        |                      |
| Call Classification*               | OffNet          |                             |             | ~                     |           |                 |                        |                      |
| External Call Control Profile      | < None >        |                             |             | ~                     |           |                 |                        |                      |
| Allow Device Override 🗹 Pro        | ovide Outside D | ial Tone 🗆 Allow Ove        | erlap Sendi | ng 🗆 Urgent P         | Priority  |                 |                        |                      |
| Require Forced Authorization       | n Code          |                             |             |                       |           |                 |                        |                      |
| Authorization Level*               | 0               |                             |             |                       |           |                 |                        |                      |
| Require Client Matter Code         |                 |                             |             |                       |           |                 |                        |                      |

Cisco UCM: Route Pattern: Restrict Caller ID (2/2)

| Calling Party Transformations           |                         |   |                         |
|-----------------------------------------|-------------------------|---|-------------------------|
| Use Calling Party's External            | Phone Number Mask       |   |                         |
| Calling Party Transform Mask            |                         |   |                         |
| Prefix Digits (Outgoing Calls)          |                         |   |                         |
| Calling Line ID Presentation*           | Restricted              | ~ |                         |
| Calling Name Presentation*              | Restricted              | ~ |                         |
| Calling Party Number Type*              | Cisco CallManager       | ~ |                         |
| Calling Party Numbering Plan*           | Cisco CallManager       | ¥ |                         |
| ∟<br>– Connected Party Transformat      | ions                    |   |                         |
| Connected Line ID Presentatio           | 0* Default              |   |                         |
| Connected Name Presentation * Default v |                         |   |                         |
|                                         |                         |   |                         |
| Discard Digits                          | PreDot                  | ~ |                         |
| Called Party Transform Mask             |                         |   |                         |
| Prefix Digits (Outgoing Calls)          |                         |   |                         |
| Called Party Number Type*               | Cisco CallManager       | ~ |                         |
| Called Party Numbering Plan*            | Cisco CallManager       | · |                         |
|                                         |                         |   |                         |
| -ISDN Network-Specific Facili           | ies Information Element |   |                         |
| Network Service Protocol N              | Not Selected V          |   |                         |
| Carrier Identification Code             |                         |   |                         |
| Network Service                         | Service Parameter Name  |   | Service Parameter Value |
| Not Selected                            | < Not Exist >           |   |                         |

The route pattern *2900* was configured to route the voicemail pilot number (2900) to the Unity Connection server as shown in the following screenshots.

Cisco UCM: Route Pattern: Voicemail Pilot Number (1/2)

| Route Pattern Configuration                |                    | Related Links: | Back To Find/List 👻 | Go |
|--------------------------------------------|--------------------|----------------|---------------------|----|
| 🔚 Save 🗙 Delete 🕞 Copy 🕂 Add Ne            | w                  |                |                     |    |
| Pattern Definition                         |                    |                |                     | '  |
| Route Pattern*                             | 2900               |                | ]                   |    |
| Route Partition                            | < None >           | ~              |                     |    |
| Description                                |                    |                | ]                   |    |
| Numbering Plan                             | Not Selected       | ~              |                     |    |
| Route Filter                               | < None >           | ~              |                     |    |
| MLPP Precedence*                           | Default            | *              |                     |    |
| Apply Call Blocking Percentage             |                    |                |                     |    |
| Resource Priority Namespace Network Domain | < None >           | ~              |                     |    |
| Route Class*                               | Default            | *              |                     |    |
| Gateway/Route List*                        | ToUnityConnection  | *              | ( <u>Edit</u> )     |    |
| Route Option                               | Route this pattern |                |                     |    |

Cisco UCM: Route Pattern: Voicemail Pilot Number (2/2)

|                                | O Block this pattern No Error                       | ~                      |
|--------------------------------|-----------------------------------------------------|------------------------|
| Call Classification*           | OnNet v                                             | •                      |
| External Call Control Profile  | < None >                                            | •                      |
| Allow Device Override          | ovide Outside Dial Tone 🛛 Allow Overlap Sending 🗌 U | Jrgent Priority        |
| Require Forced Authorizatio    | n Code                                              |                        |
| Authorization Level*           | 0                                                   |                        |
| Require Client Matter Code     |                                                     |                        |
| Calling Party Transformations  |                                                     |                        |
| Use Calling Party's External   | Phone Number Mask                                   |                        |
| Calling Party Transform Mask   |                                                     |                        |
| Prefix Digits (Outgoing Calls) |                                                     |                        |
| Calling Line ID Presentation*  | Default 🗸                                           |                        |
| Calling Name Presentation*     | Default v                                           |                        |
| Calling Party Number Type*     | Cisco CallManager 🗸 🗸                               |                        |
| Calling Party Numbering Plan*  | Cisco CallManager 🗸 🗸                               |                        |
| Connected Party Transformati   | ions                                                |                        |
| Connected Line ID Presentation |                                                     |                        |
| Connected Name Presentation    | * Default                                           |                        |
|                                |                                                     |                        |
| Called Party Transformations   |                                                     |                        |
| Discard Digits                 | < None >                                            | ×                      |
| Called Party Transform Mask    |                                                     |                        |
| Prefix Digits (Outgoing Calls) |                                                     |                        |
| Called Party Number Type*      | Cisco CallManager 🗸 🗸                               |                        |
| Called Party Numbering Plan*   | Cisco CallManager v                                 |                        |
| ISDN Network-Specific Facilit  | ies Information Element                             |                        |
| Network Service Protocol N     | lot Selected 🗸 🗸                                    |                        |
| Carrier Identification Code    |                                                     |                        |
| Network Service                | Service Parameter Name                              | Service Parameter Valu |
| Not Selected                   | ✓ < Not Exist >                                     |                        |
|                                |                                                     |                        |
| Save Delete Copy               | Add New                                             |                        |

## **Voicemail Configuration**

A Cisco UCM - Cisco Unity Connection SIP integration was performed to test voicemail scenarios. Below is the configuration on Cisco UCM and Unity Connection.

#### Configure Voicemail Pilot and Voicemail Profile on Cisco UCM

- 1. Navigate to Advanced Features > Voicemail > Voicemail Pilot.
- 2. Add a new pilot number. 2900 was used in this example.

3. Check the Make this the default Voice Mail Pilot for the System check box.

Cisco UCM: Add Voicemail Pilot Number

| ahaha<br>cisco                                        | <b>Cisco U</b><br>For Cisco (  | Inified CM A      | dministration<br>ations Solutions | 1        |               |                   |                       |        |
|-------------------------------------------------------|--------------------------------|-------------------|-----------------------------------|----------|---------------|-------------------|-----------------------|--------|
| System 🔻 🛛                                            | Call Routing 🔻                 | Media Resources 🔻 | Advanced Features 💌               | Device 🔻 | Application 🔻 | User Management 🔹 | Bulk Administration 💌 | Help 🔻 |
| Voice Mail                                            | Voice Mail Pilot Configuration |                   |                                   |          |               |                   |                       |        |
| Save                                                  | X Delete                       | Add New           |                                   |          |               |                   |                       |        |
| _Status —                                             |                                |                   |                                   |          |               |                   |                       |        |
| (i) Status                                            | s: Ready                       |                   |                                   |          |               |                   |                       |        |
| - Voice Mai                                           | l Pilot Inforr                 | nation            |                                   |          |               |                   |                       |        |
| Voice Mail                                            | Pilot Number                   | 2900              |                                   |          |               |                   |                       |        |
| Calling Sea                                           | Calling Search Space < None >  |                   |                                   |          |               |                   |                       |        |
| Description                                           |                                |                   |                                   |          |               |                   |                       |        |
| Make this the default Voice Mail Pilot for the system |                                |                   |                                   |          |               |                   |                       |        |
|                                                       | Delete                         | Add New           |                                   |          |               |                   |                       |        |

- 4. Configure a Voicemail Profile with this pilot number as shown below.
- 5. Check the Make this the default Voice Mail Pilot for the System check box.

#### Cisco UCM: Voicemail Profile

| cisco      | <b>Cisco U</b><br>For Cisco L | Inified CM A          | dministration<br>ations Solutions | n        |               |                   |                       |        |
|------------|-------------------------------|-----------------------|-----------------------------------|----------|---------------|-------------------|-----------------------|--------|
| System 👻   | Call Routing 🔻                | Media Resources 🔻     | Advanced Features 👻               | Device 🔻 | Application 🔻 | User Management 🔻 | Bulk Administration 🔻 | Help 🔻 |
| Voice Mai  | l Profile Conf                | figuration            |                                   |          |               |                   |                       |        |
| Save       |                               |                       |                                   |          |               |                   |                       |        |
| Status —   |                               |                       |                                   |          |               |                   |                       |        |
| i) Statu   | us: Ready                     |                       |                                   |          |               |                   |                       |        |
| _ Voice Ma | il Profile Info               | ormation              |                                   |          |               |                   |                       |        |
| Voice Mai  | l Profile Name*               | UnityConnection       |                                   |          |               |                   |                       |        |
| Descriptio | n                             |                       |                                   |          |               |                   |                       |        |
| Voice Mai  | l Pilot**                     | 2900/< None >         |                                   |          | ¥             |                   |                       |        |
| Voice Mai  | Box Mask                      |                       |                                   |          |               |                   |                       |        |
| ✓ Make     | this the default              | Voice Mail Profile fo | r the System                      |          |               |                   |                       |        |
| Save       |                               |                       |                                   |          |               |                   |                       |        |

#### Configuration on Unity Connection: Add New Phone System

To configure a new phone system after logging into Unity Connection, follow this procedure.

- 1. Navigate to **Telephony Integrations > Phone System**.
- 2. Click Add New.

#### Cisco Unity Connection: Phone System

| Cisco Unity Cor<br>Cisco For Cisco Unified Com                                                                                                    | nnection Administration                                                                                                    |
|----------------------------------------------------------------------------------------------------|----------------------------------------------------------------------------------------------------|
| Cisco Unity Connection                                                                                                    | Phone System Basics (CUCM11.0)                                                                                                    |
| <ul> <li>Users <ul> <li>Users</li> <li>Import Users</li> <li>Synch Users</li> <li>Contacts</li> <li>Contacts</li> <li>Contacts</li> <li>Distribution Lists</li> <li>System Distribution Lists</li> <li>Call Management</li> <li>Message Storage</li> <li>Networking</li> <li>Unified Messaging</li> <li>Video</li> <li>Dial Plan</li> <li>System Settings</li> <li>Telephony Integrations</li> <li>Phone System</li> <li>Port Group</li> <li>Port</li> <li>Speech Connect Port</li> <li>Trunk</li> <li>Security</li> <li>Tools</li> </ul></li></ul> | Phone System       Edit       Refresh       Help         Save       Delete       Previous       Next         Phone System       Phone System         Phone System Name*       CUCM11.0         Default TRAP Phone System         Message Waiting Indicators         Send Message Counts         Use Same Port for Enabling and Disabling MWIs         Porce All MWIs Off for this Phone System         Run       Synchronize All MWIs on This Phone System         Call Loop Detection by Using DTMF         Enable for Supervised Transfers         Brable for Forwarded Message Notification Calls (by Using DTMF)         DTMF Tone To Use       A ∨         Guard Time       2500         Message Notification Calls (by Using Extension)         Phone View Settings         Enable for Forwarded Message Notification Calls (by Using Extension)         Phone View Settings         Enable Phone View         CTI Phone Access Username         CTI Phone Access Password         Outgoing Call Restrictions         © Enable outgoing calls         Disable all outgoing calls immediately         Disable all outgoing calls between         Beginning Time:       12 ∨ 00 ∨ AM ∨         Save       Delete       Previou |
|                                                                                                    | Fields marked with an asterisk (*) are required.                                                                                                    |

- 3. Configure the Phone System Name. CUCM11.0 was used in this example.
- 4. Click Save.
- 5. Add a new **Port group** as shown in the screenshot below.

#### Cisco Unity Connection: Add New Port Group

| Cisco Unity<br>For Cisco Unified | Connection Administration                      | Navigation Cisco Unity Connection Administration V Go<br>administrator Search Documentation About Sign Out |
|----------------------------------|------------------------------------------------|----------------------------------------------------------------------------------------------------|
| ▼ Cisco Unity Connection         |                                                | Search Port Groups 🕨 New Port Group                                                                        |
| 🗄 Users                          | New Port Group                                 | Related Links Check Telephony Configuration 🗸 Go                                                           |
| Class of Service                 | Bart Crown Barat Hala                          |                                                                                                    |
|                                  | Port Group Reset Help                          |                                                                                                    |
| Contacts                         |                                                |                                                                                                    |
| Distribution Lists               | Save                                           |                                                                                                    |
| Call Management                  |                                                |                                                                                                    |
| 🗄 Message Storage                | New Port Group                                 |                                                                                                    |
| Networking     Unified Magazzing | Phone System CUCM11.0 V                        |                                                                                                    |
| T Video                          | Create From  Port Group Type SIP               | ×                                                                                                    |
| Tial Plan                        | Dat Brun                                       |                                                                                                    |
| Svstem Settings                  | Port Group                                     |                                                                                                    |
| Telephony Integrations           | Port Group Description                         |                                                                                                    |
| Phone System                     | Display Name*                                  |                                                                                                    |
| Port Group                       | CUCM11.0-1                                     |                                                                                                    |
| Port                             | Authenticate with SIP Server                   |                                                                                                    |
| Speech Connect Port              | Authentication Username                        |                                                                                                    |
| ····Trunk                        | Authentication Password                        |                                                                                                    |
| ⊞Security                        | Contact Line Name                              |                                                                                                    |
|                                  |                                                |                                                                                                    |
| lask Management                  | SIP Security Profile 5060 V                    |                                                                                                    |
| Custom Keypad Mapping            | SIP Transport Protocol TCP V                   |                                                                                                    |
| Migration Utilities              | Primary Server Settings                        |                                                                                                    |
| SMTP Address Search              | IPv4 Address or Host Name 10.80.25.2           |                                                                                                    |
| Show Dependencies                | IPv6 Address or Host Name                      |                                                                                                    |
|                                  | Port 5060                                      |                                                                                                    |
|                                  | Save                                           |                                                                                                    |
|                                  | Fields marked with an asterisk (*) are require | d.                                                                                                    |

- a. On the **Phone System Basics** page, in the **Related Links** drop-down box, select **Add Port Group** and select **Go**.
- b. **Phone System**: Select the one created earlier. **CUCM11.0** was used in this example.
- c. Create From: Select Port Group Type and select SIP from the drop-down menu.
- d. **IPv4 Address or Host Name**: Enter the IP address (or host name) of the primary Cisco UCM server that is being integrated with Cisco Unity Connection.
- e. Click Save.
- 6. On the Port Group Basics page, in the Related Links drop-down box, select Add Ports, and select Go.

| Cisco Unity Conne<br>Cisco<br>For Cisco Unified Commun                                                                                                    | ection Administration<br>ications Solutions                                                                                                    | Navigation Cisco Unity Connection Administration 🗸 Go<br>administrator   Search Documentation   About   Sign Ou |
|----------------------------------------------------------------------------------------------------|----------------------------------------------------------------------------------------------------|----------------------------------------------------------------------------------------------------|
| ✓ Cisco Unity Connection     ✓     Users     ✓     Class of Service                                                                                                    | Port Group Basics (CUCM11.0-1)                                                                                                    | Search Port Groups > Port Group Basics (CUCM11.0-1)<br>Related Links Add Ports v Go                             |
| Templates     Contacts     Distribution Lists     Call Management     Message Storage     Networking                                                                                                    | Port Group Edit Refresh Help           Save         Delete         Previous         Next           Status         Image: A status         Image: A status         Image: A | Use the Related Links to add ports.                                                                             |
| <ul> <li>INtworking</li> <li>Unified Messaging</li> <li>Video</li> <li>Dial Plan</li> <li>System Settings</li> <li>Telephony Integrations</li> <li>→Port Group</li> <li>→Port</li> <li>Speech Connect Port</li> <li>→Trunk</li> <li>⊕ Security</li> <li>Tools</li> </ul> | Port Group Display Name* CUCM11.0-1 Integration Method SIP Reset Status Reset Not Required Reset Session Initiation Protocol (SIP) Settings Register with SIP Server Authenticate with SIP Server Authentication Username Authentication SIP Security Profile 5060 v SIP Transport Protocol TCP v                                                                                                    |                                                                                                    |
|                                                                                                    | Advertised Codec Settings         Change Advertising         Display Name         G.711 mu-law         G.729         Change Advertising         Message Waiting Indicator Settings         ✓ Enable Message Waiting Indicators         Delay between Requests         0         Maximum Concurrent Requests         0         Retries After Successful Attempt         0         Retry Interval After Successful Attempt         Save       Delata                                                                                                    | Packet Size<br>20 v<br>20 v<br>20 v                                                                             |

Cisco Unity Connection: Port Group Added: Related Links to Add Port

7. On the **New Port** page, configure the settings as shown below and select **Save**.

Cisco Unity Connection: Add New Port

| Cisco Unity Conne<br>For Cisco Unified Commun                                                                                                    | ection Administration                                                                                                    | Navigation Cisco Unity Connection Administration 🗸 Go<br>administrator Search Documentation About Sign Out                                                                                                    |
|----------------------------------------------------------------------------------------------------|----------------------------------------------------------------------------------------------------|----------------------------------------------------------------------------------------------------|
| Gisco Unity Commun     For Cisco Unity Commun     Gisco Unity Connection     Users     Class of Service     Templates     Contacts     Distribution Lists     Call Management     Message Storage     Networking     Unified Messaging     Video     Dial Plan     System Settings     Telephony Integrations     Phone System     Port     Speech Connect Port     Trunk     B-Security     Tools | New Port         Port Reset Help         Status         A Because it has no port groups, Ph         A Because it has no port groups, tell         Save         New Phone System Port         ✓ Enabled         Number of Ports 1         Phone System         CUCM11.0 v         Port Group         CUCM11.0 v         Port Behavior         ✓ Answer Calls         Ø Perform Message Notification         Ø Send MWI Requests (may also be d | administrator       Search Documentation       About       Sign Out         Search Ports > New Port         Related Links Check Telephony Configuration v       Go         noneSystem is not listed in the Phone system field.         state of the Phone system field.         state of the Phone system field.         an.com v         isabled by the port group) |
|                                                                                                    | Save                                                                                                    |                                                                                                    |

8. Add the Cisco UCM subscriber IP to the list of AXL servers for this phone system.

#### Cisco Unity Connection: Edit AXL Servers

| Cisco Unity Conne<br>For Cisco Unified Commun                           | ction Administ                                     | ration Navigation<br>administrator | Cisco Unity Connect<br>Search Documenta | tion Administrat<br>ation   About | tion ↓ G0<br>  Sign Out |
|-------------------------------------------------------------------------|----------------------------------------------------|------------------------------------|-----------------------------------------|-----------------------------------|-------------------------|
| Cisco Unity Connection                                                  | Se                                                 | earch Phone Systems 🕨 Phone        | System Basics (CU                       | CM11.0-crestro                    | on) 🕨 Edit AXL          |
| Users     Class of Service                                              | Edit AXL Servers                                   | Related                            | Links Check Teleph                      | nony Configura                    | tion v G <u>o</u>       |
| <ul> <li></li></ul>                                                     | Phone System Edit                                  | Refresh Help                       |                                         |                                   |                         |
| <ul> <li>☑ Distribution Lists</li> <li>☑ Call Management</li> </ul>     | <u>S</u> ave                                       |                                    |                                         |                                   |                         |
| Message Storage                                                         | AXL Servers                                        |                                    |                                         |                                   |                         |
| <ul> <li>⊥ Networking</li> <li>① Unified Messaging</li> </ul>           | Delete Selected                                    | <u>A</u> dd New                    |                                         |                                   |                         |
| ⊞ Video                                                                 | Order                                              | IP Address                         |                                         | Port                              |                         |
| <ul> <li>➡ Dial Plan</li> <li>➡ System Settings</li> </ul>              | 0 1                                                | 10.80.25.2                         |                                         | 5060                              | Test                    |
| Telephony Integrations                                                  |                                                    | 10.80.25.3                         |                                         | 5060                              | Test                    |
| Phone System<br>Port Group                                              | Delete Selected                                    | <u>A</u> dd New                    |                                         |                                   |                         |
| Speech Connect Port                                                     | AXL Server Settings                                |                                    |                                         |                                   |                         |
| €Security                                                               | Username                                           | administrator                      |                                         |                                   |                         |
| Tools     Took Management                                               | Password                                           | •••••                              |                                         |                                   |                         |
| Bulk Administration Tool<br>Custom Keypad Mapping<br>Grammar Statistics | Cisco Unified<br>Communications<br>Manager Version | 5.0 or Greater (SSL) v             |                                         |                                   |                         |
| SMTP Address Search<br>Show Dependencies                                |                                                    |                                    |                                         |                                   |                         |

- a. Navigate to Telephony Integrations > Phone System > CUCM11.0.
- b. On the Phone System Basics, click Edit > Cisco Unified Communications Manager AXL Servers.
- C. Click Add New or in the second row, configure the Cisco UCM Subscriber IP and port. 10.80.25.3 and 5060 was used in this example.
- 9. Click Save.

#### Configure a Voicemail User

To configure a new user that would have a voicemail box, after logging into Unity Connection, perform the following procedure.

- 1. Navigate to **Users > Users**.
- 2. Click Add New.

Cisco Unity Connection: Add User

| Cisco Unity Con<br>Cisco For Cisco Unified Comm                                           | nection Administration                                                                  | Navigation Cisco Unity Connection Administration 🗸 Go<br>administrator   Search Documentation   About   Sign Out |
|-------------------------------------------------------------------------------------------|-----------------------------------------------------------------------------------------|----------------------------------------------------------------------------------------------------|
| Cisco Unity Connection     Users     Isers                                                | New User                                                                                | Search Users → New User<br>Related Links <mark>Bulk Edit By CSV ↓ Go</mark>                                      |
| □ Import Users<br>□ Synch Users<br>□ Class of Service                                     | User Reset Help                                                                         |                                                                                                    |
| Class of Service     Class of Service Membership     Templates     Call Handler Templates | New User from Template User Type User With Mailbox Based on Template* voicemailusertemp | v<br>plate v                                                                                                    |
| Contact Templates  Contact Templates  Contacts                                            | Name Alias* Crestron_Mercury First Name                                                 |                                                                                                    |
| Distribution Lists                                                                        | Last Name Display Name                                                                  |                                                                                                    |
| Call Management<br>System Call Handlers<br>Directory Handlers                             | SMTP Address                                                                            | @clus35cuc.lab.tekvizion.com                                                                                     |
|                                                                                           | Mailbox Store Unity Messaging Databas                                                   | ie -1 v                                                                                                    |
| Mailbox Stores<br>Mailbox Stores<br>Mailbox Stores Membership                             | Extension*<br>Cross-Server Transfer Extension or URI                                    | 2600                                                                                                    |
| ⊡-Message Aging<br>⊡-Message Aging<br>⊡ Networking<br>⊡-Lenacy Links                      | Outgoing Fax Number<br>Corporate Email Address                                          |                                                                                                    |
| Branch Management     TTP(S) Links                                                        | Save                                                                                    |                                                                                                    |

- 3. Configure a **Based on Template** from the drop-down menu. *voicemailusertemplate* was used in this example.
- 4. Configure an Alias. Crestron\_Mercury was used in this example.
- 5. Configure an **Extension** for the user. *2600* was used in this example.
- 6. Click Save.
- 7. On the screen that follows, configure the **Phone System**.

Cisco Unity Connection: Assign Phone System to User

| Cisco Unity Con<br>For Cisco Unified Comm                                                     | nection Administration                                                                             | Navigation Cisco Unity Connection Administration 🗸 Go                                   |
|-----------------------------------------------------------------------------------------------|----------------------------------------------------------------------------------------------------|-----------------------------------------------------------------------------------------|
| Cisco Unity Connection     Users                                                              | Edit User Basics (Crestron_Mercury)                                                                | Search Users   Edit User Basics (Crestron_Mercury)  Related Links Bulk Edit By CSV   Go |
| Users<br>— Import Users<br>— Synch Users                                                      | User Edit Refresh Help<br>Save Delete Previous Nex                                                 | t                                                                                       |
| Class of Service<br>Class of Service<br>Class of Service Membership                           | Name<br>Alias* Crestron_Mercury                                                                    |                                                                                         |
| Templates     Tuser Templates     Call Handler Templates     Contact Templates                | First Name                                                                                         |                                                                                         |
| Contacts                                                                                      | SMTP Address crestron_Mercury Initials                                                             | @clus35cuc.lab.tekvizion.com                                                            |
| Distribution Lists     System Distribution Lists     Call Management     System Call Handlers | Title Employee ID                                                                                  |                                                                                         |
|                                                                                               | LDAP Integration Status<br>O Integrate with LDAP Directory<br>Do Not Integrate with LDAP Directory |                                                                                         |
| Message Storage     Mailbox Stores     Mailbox Stores Membership     Mailbox Quetar           | Phone<br>Extension* 260                                                                            | 00                                                                                      |
| Hanos Queus     Message Aging     Networking     Hanos Queus                                  | Outgoing Fax Number                                                                                | Not Colortad                                                                            |
| ⊕ Branch Management<br>HTTP(S) Links<br>Locations                                             | Partition clu<br>Search Scope clu                                                                  | Is35cuc Partition V<br>Is35cuc Search Space V                                           |
|                                                                                               | Phone System CL<br>Class of Service Vo<br>Active Schedule uu                                       | JCM11.0 V<br>ice Mail User COS V                                                        |
| Unified Messaging Accounts S                                                                  | Set for Self-enrollment at Next Sign-In                                                            |                                                                                         |

- a. Select the Phone System configured earlier from the drop-down menu. **CUCM11.0** was used in this example.
- b. Click Save.

This page is intentionally left blank.

Crestron Electronics, Inc. 15 Volvo Drive Rockleigh, NJ 07647 Tel: 888.CRESTRON Fax: 201.767.7576 www.crestron.com

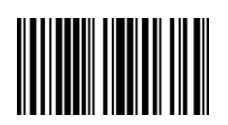

Configuration Guide – DOC. 7981A (2048641) 04.17 Specifications subject to change without notice.